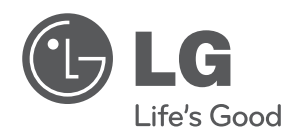

إن طراز جهاز العرض ورقمه التسلسلي موجودان في الجهة الخلفية من جهاز العرض أو على أحد جانبيه. قم بتدوينهما أدناه في حال احتجت إلى أي خدمة.

الطراز

الرقم التسلسلي

### وضع RGB-PC المعتمد

| التردد الأفقي (كيلو | التردد الرأسي | التنسية |
|---------------------|---------------|---------|
| هرتز)               | (هرتز)        | التتفيق |
| 640X350             | 70.090        | 31.468  |
| 720X400             | 70.080        | 31.469  |
| 640X480             | 59.940        | 31.469  |
| 800X600             | 60.310        | 37.879  |
| 1024X768            | 60.000        | 48.363  |
| 1152X864            | 60.053        | 54.348  |
| 1280X768            | 59.870        | 47.776  |
| 1280X800            | 60.000        | 49.680  |
| 1360X768            | 60.015        | 47.712  |
| 1280X1024           | 60.020        | 63.981  |
| 1400X1050           | 59.979        | 65.317  |
| 1680X1050           | 60.000        | 65.300  |

 إذا لم يكن جهاز العرض يدعم إشارة الإدخال، فستظهر الرسالة "Invalid format" (تنسيق غير صالح) على الشاشة.

- يدعم جهاز العرض النوع DDC1/2B كوظيفة Plug & Play (التوصيل والتشغيل). (التعرف التلقائي على شاشة الكمبيوتر)
  - أنواع إشارات تزامن الكمبيوتر المعتمدة: نوع التزامن بمعدل الفصل.
  - للحصول على أفضل جودة للصورة، قم بضبط بطاقة رسومات الكمبيوتر إلى 800×1280.

### ترخيص مفتوح المصدر

للحصول على رمز المصدر بموجب GPL و LGPL و MPL وتراخيص أخرى مفتوحة المصدر، التي يحتوي عليها هذا المنتج، قم بزيارة http://opensource.lge.com.

إضافة إلى رمز المصدر، تتوفر للتنزيل جميع شروط التراخيص وضمانات إخلاء المسؤولية وإشعارات حقوق الطبع والنشر.

52 المواصفات

# المواصفات

| HW300Y(HW300Y-JE)                    |                      | الطر از                     |
|--------------------------------------|----------------------|-----------------------------|
| HW301Y(HW301Y-JE)                    |                      | J.J.                        |
| × 800 (عمودي)                        | 1280 (أفقي)          | الاستبانة (بكسل)            |
| فقي:عمودي)                           | ) 16:10              | النسبة                      |
| 11.6                                 | 23                   | حجم اللوحة (مم)             |
| - 3.00 م                             | 0.59 م               | مسافة العرض                 |
| - 254.0 سم)                          | (50.8 سم             | (حجم الشاشة)                |
| % 1                                  | 00                   | معادلة الإسقاط              |
| أمتار                                | 6                    | مسافة التحكّم عن بُعد       |
| NTSC/PAL/PAL-N                       | 1/PAL-N/PAL-60       | توافق الفيديو               |
| A 5.64 •===                          | 19.5 فولت            | محول التيار المتردد-المستمر |
| + 1 واط                              | 1 واط                | إخراج الصوت                 |
| 54.0 (من دون قدم)، 57.0 (من دون قدم) |                      | الارتفاع (مم)               |
| 160.0                                |                      | العرض (مم)                  |
| 119.5                                |                      | الطول (مم)                  |
| 780                                  | 0                    | الوزن (جم)                  |
| بير (الحدّ الأقصى)                   | 5 فولت، 0.5 أم       | جهاز USB                    |
|                                      | درجة الحرارة         |                             |
| 0 درجة مئوية إلى 40 درجة مئوية       | أثناء التشغيل        |                             |
| -20 درجة مئوية إلى 60 درجة مئوية     | أثناء التخزين والنقل | t · ***11 · · · ·           |
| الرطوبة (المعدل النسبي)              |                      | طروف التسعين                |
| أنثناء التشغيل 0 % - 80%             |                      |                             |
| 85% - % 0                            | أثناء عدم التشغيل    |                             |

# الصيانة

قم بتحديث جهاز العرض ونظفه بانتظام للإبقاء على أفضل أداء ولتمديد العمر الافتراضي للمنتج.

# تنظيف جهاز العرض

### تنظيف العدسة

استخدم رذاذ أو قطعة قماش لتنظيف هيكل الجهاز الخارجي المزود مع المنتج لتنظيفه بلطف. يرجى استخدام عبوة رش أو أي مواد موصى بها لتنظيف العدسة. للقيام بذلك، ضع كمية قليلة من مسحوق التنظيف على فوطة أو قطعة قماش ناعمة وقم بمسح العدسة. توخ الحذر إذ قد يتسرب السائل إلى العدسة في حال رش الرذاذ على العدسة مباشرة.

# تنظيف الجسم الخارجي لجهاز . العرض

لتنظيف الجسم الخارجي لجهاز العرض، قم أولاً بغصل كابل الطاقة. لإز الة الأوساخ أو الغبار، قم بمسح الهيكل الخارجي بواسطة قطعة القماش المخصصة للتلميع والمزودة مع المنتج. لإز الة الغبار والبقع الموجودة على العدسة، استخدم قطعة القماش المخصصة لهيكل الجهاز الخارجي المزودة مع المنتج. أو غيرها من مواد التنظيف إذ قد تتسبب في إتلاف الجسم الخارجي أو محو ألوانه.

# كيفية تثبيت غطاء العدسة

- 1 جهز غطاء العدسة والرباط الموفرين مع الملحقات.
- 2 أدخل الطرف غير المعقود من الرباط في الفتحة الموجودة بالجزء السفلي من قسم العدسة من جهاز العرض.

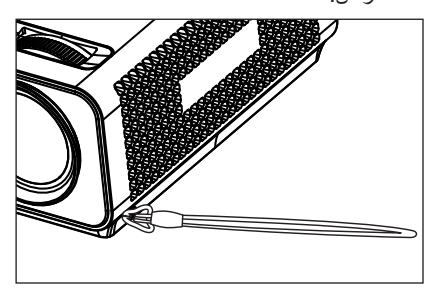

3 ثبت الرباط الموجود بفتحة جهاز العرض في فتحة غطاء العدسة، ثم مرر غطاء العدسة من خلال عروة الرباط.

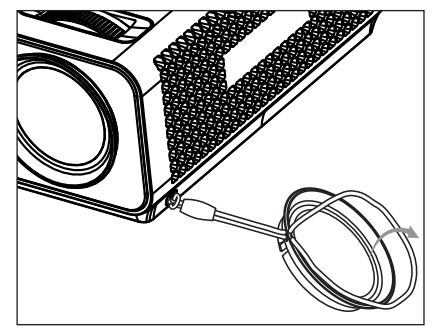

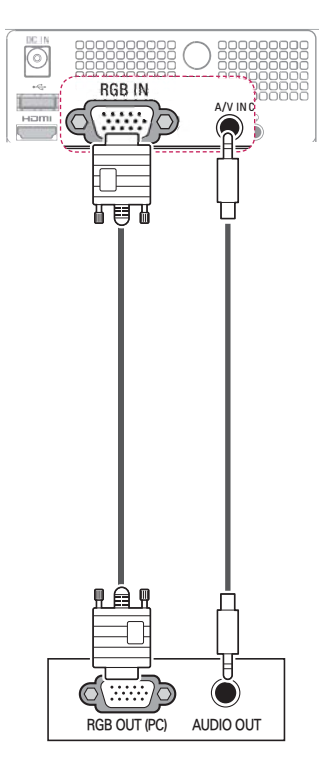

توصيل سماعة الرأس

للاستماع إلى الصوت من خلال سماعة الرأس.

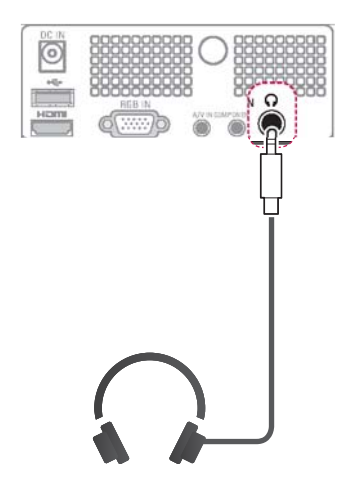

# توصيل المركب

لإرسال إشارات الفيديو الرقمي والصوت من جهاز خارجي إلى جهاز العرض. قم بتوصيل الجهاز الخارجي بجهاز العرض بكابل المركب كما يظهر في الصورة التالية.

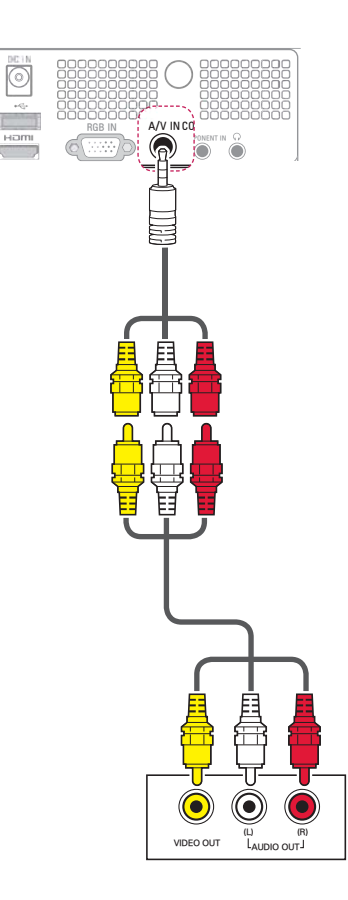

توصيل الجهاز بكمبيوتر

يعتمد جهاز العرض ميزة Plug & Play (التوصيل والتشغيل). عندها يتعرّف الكمبيوتر تلقانياً على جهاز العرض ولا يطلب تثبيت أي برنامج تشغيل.

# توصيل RGB

لإرسال إشارة الفيديو التناظرية من الكمبيوتر إلى جهاز العرض. قم بتوصيل الكمبيوتر بشاشة العرض باستخدام كابل من نوع D-sub مزود بـ 15 سنًا كما هو مبين في الصور التالية. لإرسال إشارة صوتية، قم بتوصيل الكمبيوتر بجهاز العرض بواسطة كابل صوت من 3 أقطاب.

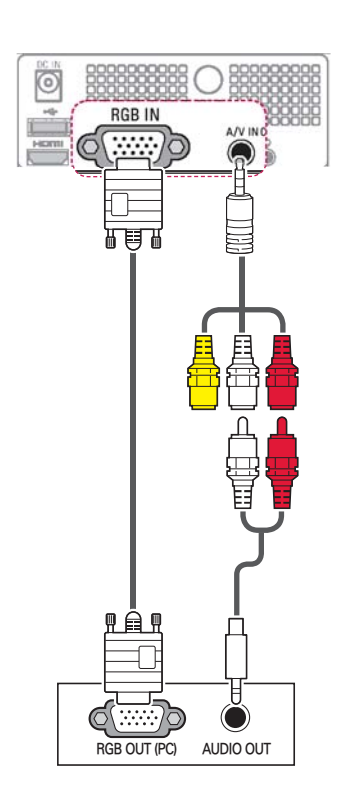

# التوصيل بجهاز استقبال ذي دقة عالية أو مشغل أقراص DVD أو جهاز فيديو

قم بتوصيل جهاز استقبال ذي دقة عالية أو مشغل أقراص DVD أو مشغل شرائط VCR بجهاز العرض وحدد وضع الإدخال المناسب.

# توصيل HDMI

لإرسال إشارات الفيديو الرقمي والصوت من جهاز خارجي إلى جهاز العرض. قم بتوصيل الجهاز الخارجي بجهاز العرض بكابل HDMI كما يظهر في الصورة التالية.

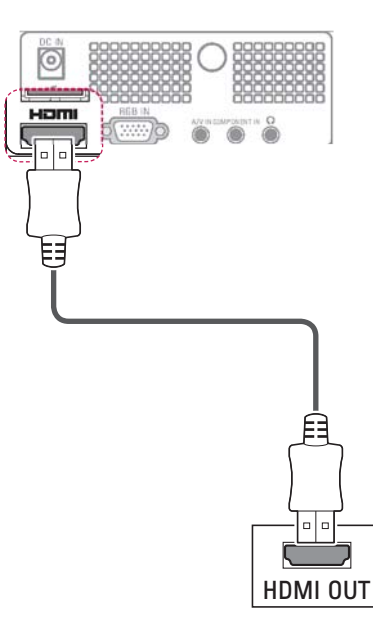

# توصيل المكون

لإرسال إشارات الفيديو الرقمي والصوت من جهاز خارجي إلى جهاز العرض. قم بتوصيل الجهاز الخارجي بجهاز العرض بكابل المكون كما يظهر في الصورة التالية.

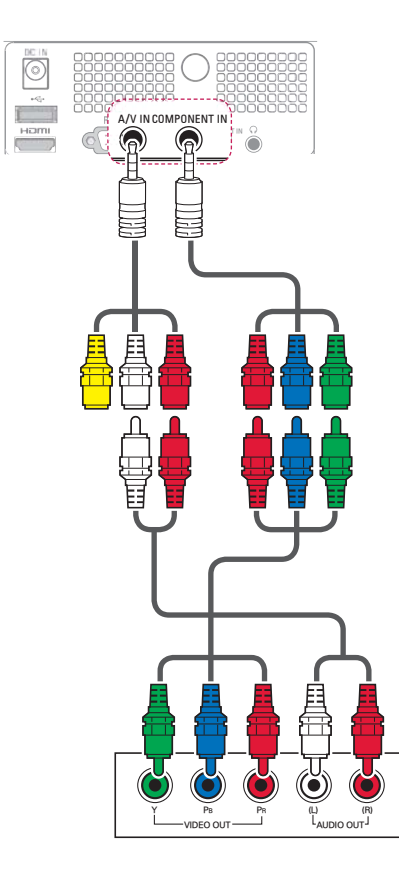

# إجراء توصيلات

قم بتوصيل أجهزة خارجية متعددة بمنافذ جهاز العرض.

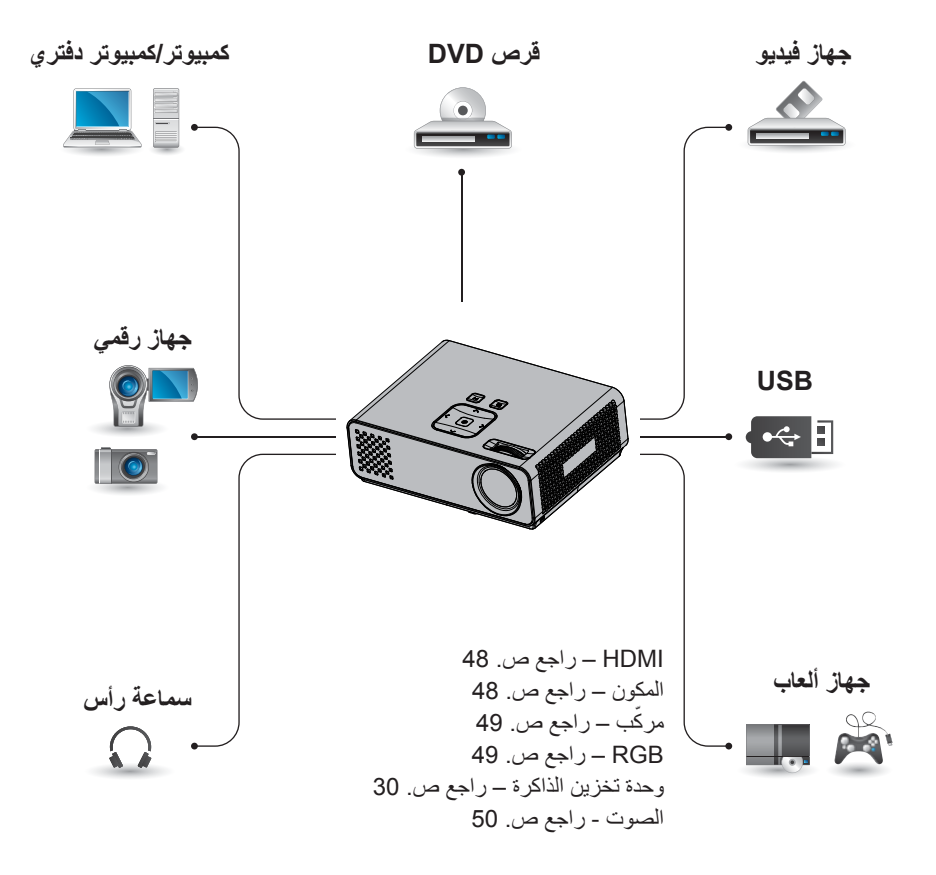

تخصيص الضوابط

قائمة الإعداد

- 1 اضغط Menu للوصول إلى القائمة.
- 2 اضغط على أزرار التنقل للانتقال إلى إحدى القوائم التالية ثم اضغط على OK.
- 3 اضغط على أزرار التنقل للانتقال إلى الضبط أو الخيار المطلوب ثم اضغط على OK.
  - 4 عند الانتهاء، اضغط على OK.

| الوصف                                                                               | القائمة   |            |
|-------------------------------------------------------------------------------------|-----------|------------|
| لضبط حجم الصورة أو جودتها أو التأثير.                                               | الصورة    |            |
| لضبط وضع الشاشة أو حجمها أو keystone.                                               | الشاشة    |            |
| لضبط جودة الصوت أو التأثير أو مستوى الصوت.                                          | الصوت     | $\bigcirc$ |
| القائمة ميزة المؤقت.                                                                | الوقت     | $\bigcirc$ |
| لتخصيص الضوابط العامة.                                                              | الخيارات  |            |
| لتحديد مصدر الإدخال المطلوب.                                                        | الإدخال   | Þ          |
| للوصول إلى قائمة الصور أو ملفات الموسيقي أو الأفلام أو الملفات<br>واستعراض الملفات. | وسائطي    |            |
| لتعيين ضبط الشبكة.                                                                  | الشبكة    |            |
| للاطلاع على المعلومات حول جهاز العرض.                                               | المعلومات | Í          |
| للاستمتاع بالألعاب المثبتة على جهاز العرض.                                          | اللعبة    |            |

6 تحكم بالتشغيل من خلال استخدام الأزرار التالية.

- اضغط على الصفحة للانتقال إلى الصفحة السابقة أو التالية.
- اضغط على مستوى الصوت للتكبير أو التصغير.
- 1. اضغط على القائمة.
   2. اضغط على أزرار النتقل للتنقل إلى انتقل إلى صفحة أو التكبير/التصغير واضغط على ٨.

| القائمة | انثقل إلى صفحة | التكبير /التصغير Q | إخفاء 🍞 |
|---------|----------------|--------------------|---------|

| الوصف                                       | الخيار      |
|---------------------------------------------|-------------|
| للانتقال إلى الصفحة المطلوبة.               | انتقل إلى   |
| اضغط على أزرار التنقل أو الأرقام            | صفحة        |
| وحدد الصفحة التي تريدها ثم                  |             |
| اضىغط على موافق.                            |             |
| للتكبير أو التصغير.                         | Q التكبير / |
| اضغط على أزرار التنقل وحدد                  | التصغير     |
| الصفحة التي تريدها ثم اضىغط على             |             |
| موافق.                                      |             |
| لإغلاق القائمة.                             | ہ إخفاء     |
| <ul> <li>لعرض القائمة مجددًا على</li> </ul> |             |
| الشاشة بحجمها الكامل،                       |             |
| اضغط على الزر MENU                          |             |
| لإظهارها.                                   |             |

# تشغيل اللعبة

تسمح لك بالاستمتاع بالألعاب المثبتة على جهاز العرض.

- 1 اضغط Menu للوصول إلى القائمة.
- 2 اضغط على أزرار التنقل للانتقال إلى اللعبة واضغط على OK.

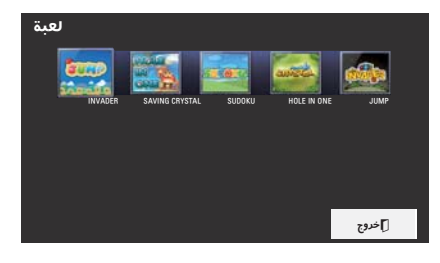

3 عند الانتهاء، اضغط على الخروج.

### عارض الملفات

#### تنسيقات الملفات المعتمدة

الملفات المعتمدة: XLS وDOC و PPT و XLS و XLS و PPT و DOCX و PDF Microsoft Office إ 2002 / 2000 / 2002 / 2003 / 2003 Adobe PDF إصدار 1.0 / 1.1 / 1.2 / 1.3 / 1.4

- يقوم عارض الملفات بإعادة محاذاة المستند حيث إنه قد يختلف مظهره عما هو معروض بالكمبيوتر.
  - بالنسبة للمستندات التي تتضمن صوراً، قد تبدو الاستبانة متدنية خلال عملية إعادة المحاذاة.
- إذا كان حجم المستند كبيراً أو يحتوي على صفحات عديدة، قد يستغرق التحميل وقتاً طويلاً.
  - قد يتم استبدال الخطوط غير المعتمدة بخطوط أخرى.

### استعراض عارض الملفات

1 قم بتوصيل وحدة تخزين USB.

- 2 اضغط على USB للوصول إلى القائمة الرئيسية.
  - اضغط على أزرار التنقل للانتقال إلى **عارض** ا**لملفات** واضغط على OK.
  - 4 اضغط على أزرار التنقل للانتقال إلى الجهاز المطلوب ثم اضغط على OK.
- اضغط على أزرار التنقل لتحديد الحافظة أو الملف المطلوب واضغط على **OK**.

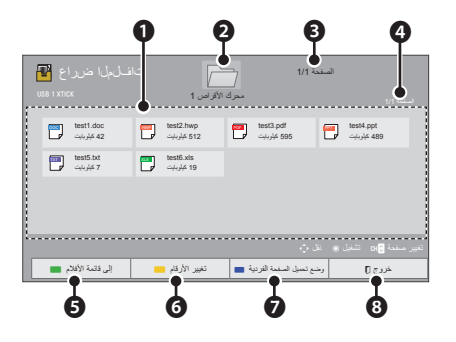

| الوصف                                                     |                  | الرقم |
|-----------------------------------------------------------|------------------|-------|
| ات                                                        | قائمة المحتوي    | 0     |
| حافظة ذات مستوى أعلى                                      | للانتقال إلى م   | 0     |
| ية/مجموع صفحات الحافظات                                   | الصفحة الحال     | B     |
| ية/مجموع صفحات المحتويات                                  | الصفحة الحال     | 4     |
| لائمة الأفلام.                                            | للانتقال إلى ق   | 6     |
| صور المصغرة المعروضة في                                   | لتغيير عدد ال    | 6     |
|                                                           | الوقت عينه.      |       |
| لتحميل الصفحات وعرضها الواحدة                             | وضع تحميل        | 0     |
| تلو الأخرى تكون فترة التحميل                              | الصفحة<br>الذيبة |       |
| الأوليه فصيرة إلا أنه فدينم ببطء                          | الفرديه          |       |
| عرص صفحه مملوءة بالمحلويات.<br>التحميل كافة صفحات ملف الـ | وضع تحميل        |       |
| الذاكر ة قبل البدء بعر ضها. تكون                          | صفحة كاملة       |       |
| فترة التحميل الأولية طويلةً ولكن                          |                  |       |
| يمكنك التنقل عبر الصفحات بسرعة                            |                  |       |
| بعد اكتمالٍ التحميل. إذا كان الملف                        |                  |       |
| كبير أجداً، فقد يفشل تحميل                                |                  |       |
| الصفحات كلها.                                             |                  |       |
|                                                           | الخروج.          | 8     |

| 43 | الترفيه |
|----|---------|
|    |         |

| لوصف                                                      | 1                        | الرقم |
|-----------------------------------------------------------|--------------------------|-------|
|                                                           | الصورة المصغّرة          | 0     |
|                                                           | الملفات غير العادية      |       |
| ő,                                                        | الملفات غير المعتمد      |       |
|                                                           | قائمة المحتويات          | 0     |
| ذات مستوى أعلى                                            | للانتقال إلى حافظة ا     | B     |
| وع صفحات الحافظات                                         | الصفحة الحالية/مجم       | 4     |
| وع صفحات المحتويات                                        | الصفحة الحالية/مجم       | 6     |
| الملفات                                                   | للانتقال إلى <b>عارض</b> | 6     |
| المصغرة المعروضة في                                       | لتغيير عدد الصور ا       | 0     |
|                                                           | الوقت عينه.              |       |
| ، معينة حدد الملفات التي                                  | يتيح لك تمييز ملفات      | 8     |
| ى أزرار الألوان.                                          | تريدها ثم اضغط عا        |       |
| اضغط على الأحمر .<br>لتشغيل الأغاني المحدّدة.             | تشغيل المميز             |       |
| اضغط على الأخضر.<br>لتمييز جميع الملفات في<br>الحافظة     | تمييز الكل               |       |
| اضغط على الأصفر.<br>لإلغاء تمييز جميع الملفات<br>المميز ة | إلغاء تحديد الكل         |       |
| اضغط على الأزرق.                                          | الخروج من وضع            |       |
| للدخول إلى وضع التحديد                                    | التحديد                  |       |
| أو للخروج منه.                                            | . 1                      |       |
|                                                           | الخروج.                  | 9     |

| نيسوم قوئا <mark>ق الا</mark><br>USB 1 XTICK | د<br>الا             | )<br>/               | 1/1 يونين            |
|----------------------------------------------|----------------------|----------------------|----------------------|
| 001 801.mp3<br>00:00                         | 002 802.mp3<br>00:00 | 003 B03.mp3<br>00:00 | 004 804.mp3<br>00:00 |
| 005 B05.mp3<br>00:10                         |                      |                      |                      |
|                                              |                      | <b></b>              |                      |
| BO                                           | 2.mp30 <b>9</b> 2    |                      | 03:25 / 02:30        |
|                                              | 📰 تشغيل مع الصور     | (MANI) خيارات        | يودع 🕽 🌑 اخب         |

| الوصف                                       | الخيار      |
|---------------------------------------------|-------------|
| يمكن عرض مؤشر يشير إلى الموضع.              | <,>         |
| لإيقاف التشغيل.                             |             |
| للعودة إلى وضع التشغيل العادي.              |             |
| لإيقاف التشغيل مؤقتًا.                      | Ш           |
| لتحديد الأغنية السابقة أو التالية.          | <b>* </b> * |
| لبدء تشغيل الأغنيات المحددة ثم              | تشغيل مع    |
| الانتقال إلى قائمة الصور.                   | الصور       |
| قائمة الخيارات المنبثقة.                    | خيار        |
|                                             | Q.MENU      |
| لإخفاء القائمة الظاهرة على الشاشة.          | ہ إخفاء     |
| <ul> <li>لعرض القائمة مجددًا على</li> </ul> |             |
| الشاشة بحجمها الكامل، اضغط                  |             |
| على الزر OK لإظهار ها.                      |             |
| للعودة إلى <b>قائمة الموسيقي</b> .          | الخروج      |

| الوصف                                       | الخيار   |
|---------------------------------------------|----------|
| لإخفاء القائمة الظاهرة على الشاشة           | ہے اخفاء |
| بحجمها الكامل.                              |          |
| <ul> <li>لعرض القائمة مجددًا على</li> </ul> |          |
| الشاشة بحجمها الكامل، اضغط                  |          |
| على الزر OK لإظهار ها.                      |          |
| للعودة إلى <b>قائمة الصور</b> .             | الخروج   |

# قائمة الموسيقى

\* يمكنك استخدام قائمةى قيسوملا ممناق لتشغيل ملفات بتنسيق MP3 من وحدة تخزين USB.

### تنسيقات ملفات الموسيقى المعتمدة

ملفات الموسيقى المدعومة (\*.MP3) نطاق معدل البت 32 كيلوبت لكل ثانية إلى 320 كيلوبت لكل ثانية

- معدل تحليل MPEG1 الطبقة 3 : 32 كيلو هرتز،
   44.1 كيلو هرتز، 48 كيلو هرتز
- معدل تحليل MPEG2 الطبقة 3 : 16 كيلو هرتز،
   22.05 كيلو هرتز، 24 كيلو هرتز

### استعراض قائمة الموسيقى

- 1 قم بتوصيل وحدة تخزين USB.
- 2 اضغط على USB للوصول إلى القائمة الرئيسية.
  - اضغط على أزرار التنقل للانتقال إلى قائمة الموسيقى واضغط على OK.
  - 4 اضغط على أزرار التنقل للانتقال إلى الجهاز المطلوب ثم اضغط على OK.
- اضغط على أزرار التنقل لتحديد الحافظة أو الملف المطلوب واضغط على OK.

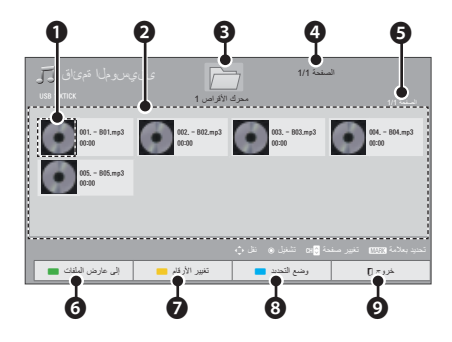

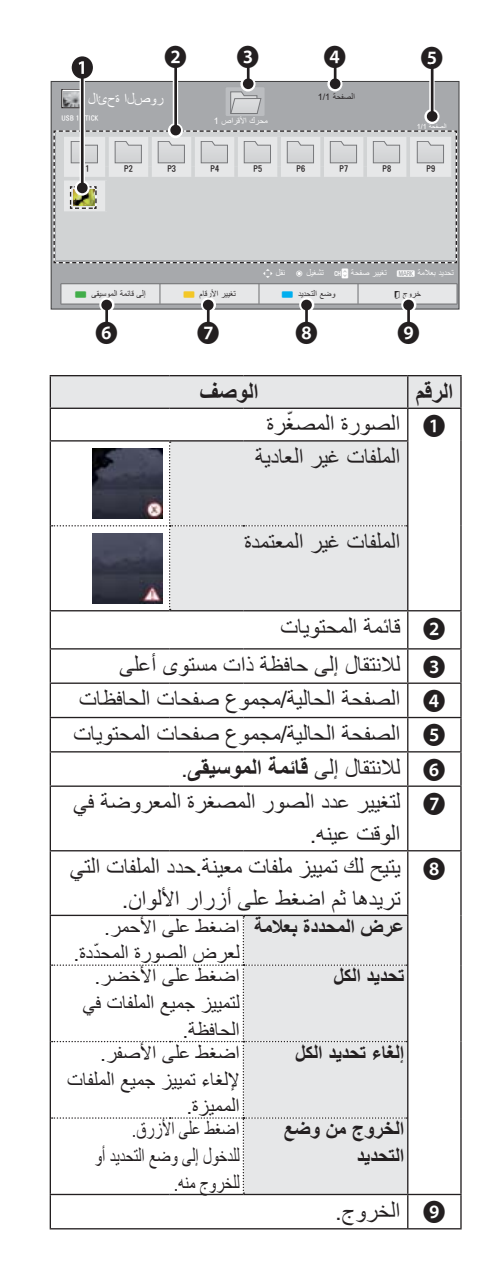

### 6 تتوفر الخيارات التالية أثناء عرض الصور.

and share and share

EANVAS

| 2009/12/10<br>1928 x 1000<br>19 x ks                                                                                                    | ·          |  |  |  |
|----------------------------------------------------------------------------------------------------|------------|--|--|--|
| حکامت المحکوم الحکامی الحکافیة      حکامت الحکافیة      حکامت الحکافیة | 0 <b>0</b> |  |  |  |
| الوصف                                                                                                    | الخيار     |  |  |  |
| لتحديد الصورة السابقة أو التالية.                                                                                                    | ► /B ◄     |  |  |  |
| لعرض الصور المحدّدة خلال عرض                                                                                                    | عرض        |  |  |  |
| الشرائح. في حال لم يتم تحديد أي                                                                                                    | الشرائح    |  |  |  |
| صورة، تعرض كل الصور في                                                                                                    | D          |  |  |  |
| الحافظة الحالية خلال عرض الشرائح.                                                                                                    |            |  |  |  |
| <ul> <li>اضبط الفاصل الزمني لعرض</li> <li>الشرائح في قائمة الخداريات</li> </ul>                                                                                                    |            |  |  |  |
| مسرائع في قلعه (عيار) -<br>ضبط عرض الصورة.                                                                                                    |            |  |  |  |
| للاستماع إلى الموسيقي أثناء عرض                                                                                                    | موسيقى     |  |  |  |
| الصور بحجمها الكامل.                                                                                                    | الخلفية    |  |  |  |
| <ul> <li>اضبط جهاز موسيقى الخلفية</li> </ul>                                                                                                    | ۵          |  |  |  |
| والألبوم في قائمة <b>الخيارات</b> -<br>ضبط عدض الصورة                                                                                                    |            |  |  |  |
| التديد المدر الصورة.                                                                                                    | *>         |  |  |  |
| التدوير الصور.                                                                                                    |            |  |  |  |
| • الدوير الصور بمعدل 90 او<br>180 أو 270 أو 360 درجة                                                                                                    |            |  |  |  |
| في اتجاه عقارب الساعة.                                                                                                    |            |  |  |  |
| <ul> <li>لا يمكن تدوير الصور إن تجاوز</li> </ul>                                                                                                    |            |  |  |  |
| عرضها ارتفاع مستوى الاستبانة                                                                                                    |            |  |  |  |
| المعلمة المتاح.                                                                                                    | 5          |  |  |  |
| الوضع الأصلى                                                                                                    | ~~         |  |  |  |
| قائمة ا <b>لخيارات</b> المنبثقة. راجع                                                                                                    | Q.MENU     |  |  |  |
| "الخيارات للائحة الصور".                                                                                                    | الخيارات   |  |  |  |

40 الترفيه

6 تشغيل الفيديو عبر استخدام القوائم/الأزرار التالية.

|         | <b>••</b>                                  |
|---------|--------------------------------------------|
| ી વ્યક્ | U:1/2/2/ 1/2/2/ 1/2/2/ 1/2/2/2/ 1/2/2/2/2/ |
| **      | • •                                        |
| الزر    | الوصف                                      |
| <,>     | للانتقال إلى إطار محدد للامام أو الخلف     |
|         | أثناء تشغيل احد مقاطع الفيديو . يمكن       |
|         | رؤية مؤشر يشير إلى الموضع على              |
|         | الشاشة. ولكنها قد لا تعمل بشكل صحيح        |
|         | في بعض ملفات الأفلام.                      |
|         | لإيقاف مشغل الوسائط للرجوع إلى             |
|         | قائمة الأفلام                              |
|         | للعودة إلى وضع التشغيل العادي.             |
|         | لإيقاف مشغل الوسائط مؤقتاً.                |
|         | إذا لم يتم الضىغط على أي من أزرار          |
|         | وحدة التحكم عن بُعد لمدة 10 دقائق بعد      |
|         | الإيقاف المؤقت، فسيرجع جهاز العرض          |
|         | إلى حالة التشغيل.                          |
|         | و 💵 للعرض بالحركة                          |
|         | البطيئة.                                   |
| ₩ ₩     | لتحديد السرعة المطلوبة: x4 ،x2،            |
|         | x32 ،x16 ،x8 (للخلف/للأمام).               |
| خيار    | قائمة <b>الخيارات</b> المنبثقة. راجع       |
| Q.MENU  | ."Options for Movie List"                  |
| إخفاء 🕜 | لإخفاء القائمة الظاهرة على الشاشة.         |
|         | لعرض القائمة من جديد، اضغط على             |
|         | .OK                                        |
| الخروج  | للعودة إلى قائمة الأفلام.                  |

# لائحة الصور

 \* يمكن لجهاز العرض تشغيل ملفات الصور JPEG.

### تنسيقات ملفات الصور المعتمدة

دعم ملفات الصور (\*.JPEG) الخط الأساسي: 64 بكسل (عرض) × 64 بكسل (ارتفاع) إلى 15360 بكسل (عرض) × 64 بكسل بكسل (ارتفاع) التقدمي: 64 بكسل (عرض) × 64 بكسل (ارتفاع) إلى 1920 بكسل (عرض) × 1440 بكسل (ارتفاع) و يمكنك تشغيل ملفات JPEG فقط. • يتم عرض الملفات غير المدعومة في شكل الرمز المحدّد مستعاً.

- قد تتلقى رسالة خطأ للملفات التالفة أو تنسيقات الملفات التي لا يمكن تشغيلها بشكل صحيح.
- قد لا يتم عرض ملفات الصور التالفة بشكل صحيح.
  - قد يستغرق بعض الوقت عرض الصور ذات الاستبانة عالية في وضع ملء الشاشة.

#### استعراض قائمة الصور

- 1 قم بتوصيل وحدة تخزين USB.
- 2 اضىغط على USB للوصول إلى قائمة الرئيسية.
- اضغط على أزرار التنقل للانتقال إلى قائمة الصور واضغط على OK.
  - 4 اضغط على أزرار التنقل للانتقال إلى الجهاز المطلوب ثم اضغط على OK.
- ل اضغط على أزرار النتقل لتحديد الحافظة أو الملف المطلوب واضغط على OK.

### استعراض قائمة الأفلام

تشغيل ملفات الفيديو على الشاشة. تسمح شاشتك بعرض ملفات فيديو من وحدة تخزين USB.

- 1 قم بتوصيل وحدة تخزين USB.
- 2 اضغط على USB للوصول إلى القائمة الرئيسية.
- اضغط على أزرار التنقل للانتقال إلى قائمة الأفلام واضغط على OK.
  - 4 اضغط على أزرار التنقل للانتقال إلى الجهاز المطلوب ثم اضغط على OK.
- اضغط على أزرار النتقل لتحديد الحافظة أو الملف المطلوب واضغط على OK.

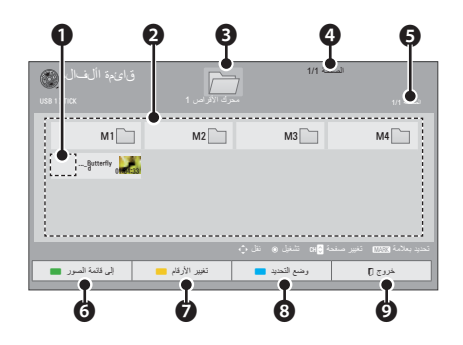

| الرقم | الوصف                                     |                                |
|-------|-------------------------------------------|--------------------------------|
| 0     | الصورة المصغّرة                           |                                |
|       | الملفات غير العادية                       | 5.00                           |
|       | الملفات غير المعتمدة                      | 5                              |
| 0     | قائمة المحتويات                           |                                |
| B     | للانتقال إلى حافظة ذات مستوى              | على                            |
| 4     | الصفحة الحالية/مجموع صفحان                | لحافظات                        |
| 6     | الصفحة الحالية/مجموع صفحان                | لمحتويات                       |
| 6     | للانتقال إلى قائمة الصور .                |                                |
| 0     | لتغيير عدد الصور المصغرة الم              | وضنة في                        |
|       | الوقت عينه.                               |                                |
| 8     | لتمييز ملفات معينة حدد الملفات            | تي تريدها ثم                   |
|       | اضغط على أزرار الألوان.                   |                                |
|       | ت <b>شغيل المميز</b><br>لتشغيل<br>المحدّد | ى الأحمر<br>ف الموسيقي<br>لأ   |
|       | تحديد الكل                                | ء.<br>ى الأخضر ـ               |
|       | لتمييز<br>الحافظ                          | يع الملفات في                  |
|       | إ <b>لغاء تحديد الكل</b> اضغط<br>لإلغاء   | لى الأصفر .<br>يز جميع الملفات |
|       | الممين                                    | e                              |
|       | الحروج من وضع اصعط<br>التحديد             | ى الاررق.<br>                  |
|       | ال <b>ىكديد</b><br>أو للخر                | ی وقعے مصب                     |
| Ø     | الخروج.                                   |                                |

### وضع DivX المعتمد

| الشرح                                                                                                    | دعم ملف التعريف/المستوى                                                                                                    | برنامج فك التشفير                                                | الصوت/<br>الفيديو | امتدادات الملفات   |
|----------------------------------------------------------------------------------------------------|----------------------------------------------------------------------------------------------------|------------------------------------------------------------------|-------------------|--------------------|
| يتم دعم عمليات البث المتوافقة                                                                                    | Advanced Profile @ Level 3 (مثال 1080i 60 ،720p 60 مثال 1080i 30 (1080p 30                                                                          | VC-1 Advanced<br>Profile                                         |                   |                    |
| مع معيار SMPTE 421MI<br>VC-1 فقط.                                                                                | Arthetics (مثال QVGA ،CIF) (مثال Simple Profile@Medium Level)<br>Main Profile@High Level (مثال 1080p30)                                             | VC-1 Simple and<br>Main Profiles                                 | الفيديو           | asf.<br>wmv.       |
|                                                                                                    |                                                                                                    | WMA Standard                                                     | المروت            |                    |
|                                                                                                    |                                                                                                    | WMA 9 Professional                                               | ، عمر ت           |                    |
|                                                                                                    |                                                                                                    | DivX3.11                                                         |                   |                    |
| لا يتم دعم تعويض الصور.<br>١١ - عد الثراب أي يتور                                                                | (720p/1080i)Advanced Simple Profile                                                                                                    | DivX4<br>DivX5<br>DivX6<br>XViD                                  | الفيديو           |                    |
| المحركة السامل او يقدير<br>الصور المتحركة بصيغة الربع<br>بكسل. لا يتم دعم عمليات البث<br>التي تستخدم هذه الصيغة. | Main Profile@ Level 4.1<br>1080i60 ،720p60 (مٹال High Profile@ Level 4.1<br>(1080p30)                                                               | H.264 / AVC                                                      |                   | divx.<br>avi.      |
|                                                                                                    |                                                                                                    | MPEG-1 Layer I، II<br>MPEG-1 Layer III<br>(MP3)<br>Dolby Digital | الصوت             |                    |
| لا يتم دعم تعويض الصور<br>المتحركة الشامل أو تقدير<br>الصور المتحركة بصبغة الديع                                 | Main Profile @Level 4.1<br>4.1 High Profile @Level 4.1 (مثال 1080i 60 ،720p 60)<br>(1080p 30)                                                       | H.264 /AVC                                                       | الفيديو           | mp4.               |
| بكسل. لا يتم دعم عمليات البث                                                                                     | (720p/1080i مثال) Advanced Simple Profile                                                                                                    | MPEG-4 Part 2                                                    | 1                 | m4v.               |
| التي تستخدم هذه الصيغة.                                                                                          | HE-AAC ₂ AAC-LC                                                                                                    | AAC                                                              | الصوت             |                    |
| يتم تشفير معظم محتويات MKV<br>المتوفرة من خلال برنامج<br>التشفير 264 مفتوح المصدر.                               | Main Profile @Level 4.1<br>High Profile @Level 4.1<br>(مثال 1080p 30 ،1080i 60 ،720p 60                                                             | H.264 /AVC                                                       | الفيديو           | mkv.               |
|                                                                                                    | HE-AAC J HE-AAC-LC                                                                                                    | HE-AAC                                                           |                   | 1                  |
|                                                                                                    |                                                                                                    | Dolby Digital                                                    | الفقرف            |                    |
|                                                                                                    | Main Profile @Level 4.1<br>High Profile @Level 4.1 (مٹال 1080i 60 ،720p 60)<br>(1080p 30)                                                           | H.264 /AVC                                                       |                   |                    |
|                                                                                                    | Main Profile@High Level (مٹال 720p60، 1080i60)                                                                                                    | MPEG-2                                                           | الفدده            |                    |
| يتم دعم عمليات البث المتوافقة<br>مع معيار SMPTE 421M<br>VC-1 فقط.                                                | (QVGA ،CIF دمثال Simple Profile@Medium Level<br>(1080p30 سٹال) Main Profile@High Level<br>،1080i60 ،720p60 مثل Advanced Profile@Level3<br>(1080p30) | VC-1                                                             | نىيى بىر<br>ا     | ts.<br>trp.<br>tp. |
|                                                                                                    |                                                                                                    | II (MPEG-1 Layer I<br>MPEG-1 Layer III<br>(MP3)<br>Dolby Digital | الصوت             |                    |
|                                                                                                    | HE-AAC € AAC-LC                                                                                                    | AAC                                                              |                   |                    |
|                                                                                                    | (1080i60, 720p60 心) Main BrofileのHigh Lave                                                                                                    | MPEG-1                                                           | الفيديو           |                    |
|                                                                                                    | (1000100 1/20000 Cara) Main Fronie@Figh Lever                                                                                                    | Dolby Digital<br>II •MPEG-1 Layer I<br>DVD-LPCM                  | الصوت             | vob.               |
| عمليات التشغيل الفوري المتوافقة                                                                                  | Main Profile@High Level (مثال 720p60، 1080i60)                                                                                                    | MPEG-1                                                           | الفيديو           | mpg.               |
| والمهيأة على نحو سليم فقط لـ<br>TS أو PS أو ES                                                                   |                                                                                                    | MPEG-1 Layer I: II                                               | الصوت             | mpeg.<br>mpe.      |

نطاق معدل البث في نطاق 32 كيلوبت لكل ثانية إلى 320 كيلوبت لكل ثانية (MP3)

(PowerDivX)psb.\*/(TMPlayer)ass/\*.ssa/\*.txt.\*/(MicroDVD, SubViewer1.0/2.0)sub.\*/srt.\*/smi.\* : تنسيق الترجمة

### قائمة الأفلام

\* يتم تنشيط قائمة الأفلام عند اكتشاف جهاز USB. تستخدم عند تشغيل ملفات الأفلام على جهاز العرض.

#### تلميحات حول تشغيل ملفات الفيديو

- قد لا تعمل بعض الترجمات التي أنشأها المستخدم بشكل صحيح.
- لا يتم دعم بعض الحروف الخاصة في الترجمات.
  - لا يتم اعتماد علامات HTML في الترجمات.
- ينبغي ترتيب معلومات الوقت المضمنة في ملف ترجمة خارجي بشكل تصاعدي حتى يمكن تشغيلها.
  - تغيير الخط واللون في الترجمات غير معتمد.
- الترجمات إلى لغات غير اللغة المحددة غير معتمدة.
  - قد لا يتم تشغيل ملفات الفيديو مع ملفات ترجمة بحجم 1 ميجابايت أو أكثر بشكل صحيح.
- قد تحدث بعض الأعطال المؤقنة بالشاشة (توقف الصورة أو زيادة سرعة التشغيل، وما إلى ذلك) عند تغيير لغة الصوت.
  - قد لا يتم تشغيل ملف الفيديو التالف بصورة صحيحة، أو قد تكون بعض الوظائف غير متاحة للاستخدام.
  - قد لا يتم تشغيل ملفات الفيديو التي تمت صياغتها باستخدام أجهزة تشفير فيديو بشكل صحيح.
- في حالة عدم وجود مساحات بينية في هيكل الفيديو والصوت الخاص بالملف المسجل، فلن يتم تشغيل الملف بصورة صحيحة.
- قد لا تعمل ملفات الفيديو التي تزيد استبانتها عن أقصى معدل استبانة معتمد لكل إطار بشكل صحيح.
  - قد لا تعمل ملفات الفيديو المختلفة عن الأنواع والتنسيقات المحدّدة بشكل صحيح.
  - ملف الفيلم المرمز من قبل تقنية GMC (وهي اختصار لتعويض الصور المتحركة الشامل) و Qpel (تقدير الصور المتحركة رباعي البكسل) غير معتمد.
  - يمكن دعم 10000 كتلة متزامنة فقط داخل ملف الترجمة.

- لا نضمن التشغيل السلس لملفات التعريف المرمزة بالمستوى 4.1 أو أعلى في H.264/AVC.
  - برنامج فك التشفير الصوتي DTS Audio غير معتمد.
- لا يتم دعم تشغيل ملف الفيديو الذي يزيد حجمه عن 30 جيجابايت.
- قد لا يتم تشغيل الفيديو عبر اتصال USB الذي لا يعتمد السرعة العالية بشكل صحيح.
- يجب وضع ملف الفيديو وملف الترجمة المقترن به في الحافظة نفسها. يجب أن يتطابق اسم ملف الفيديو وملف الترجمة المقترن به حتى يمكن تشغيله.
  - عند مشاهدة فيلم باستخدام وظيفة قائمة الأفلام، لا يتم دعم إعداد المستخدم لكل وضع صورة.
  - لا يعتمد وضع الدورة وظائف أخرى غير في حال لم تكن ملفات الفيديو مزودة بمعلومات الفهرس.
- عند تشغيل ملف فيديو باستخدام شبكة، يقتصر وضع الدورة على السرعة المضاعفة.
- قد يتعذر تشغيل ملفات الفيديو التي تحتوي أسماؤها على حروف خاصة.

# الاتصال بـ DLNA DMR Digital Living Network) Digital Media ،Alliance (Render)

يعتمد هذا تشغيل ملفات الوسائط عن بعد. من الممكن "عرض" وسائط من جهاز متوافق (Windows 7 أو Mobile Phone مع PlayTo أو جهاز DLNA-DMC متوافق آخر) على جهاز العرض. تعمل وظيفة DMR بالشكل الصحيح عندما يكون جهاز العرض والكمبيوتر على الشبكة المحلية نفسها.

- 1 لتشغيل ملف، حدد الملف عبر استخدام ميزة "Remote Play" في Windows 7. للقيام بهذا الإجراء، انقر فوق الملف الذي تريد تشغيله بزر الماوس الأيمن.
- 2 بإمكانك تشغيل ملف على جهاز عرض أو جهاز واحد فقط على الرغم من اتصال عدة أجهزة. تتوقف سرعة التشغيل على حالة الشبكة.

# ملاحظة

- إن الترجمة معتمدة فقط على بعض أجهزة DMC.
- قد لا تعمل ميزة DMR بالشكل الصحيح عبر شبكة لاسلكية.
- تعمل وظيفة البحث في ميزة DMC في ملفات الفيديو فقط.
- لا تتوفر ميزة DMR بينما تكون وظيفة أخرى قيد التشغيل (MY MEDIA قيد التشغيل إلخ).
- راجع دليل المالك الخاص بالجهاز المحمول أو بجهاز آخر لمعرفة كيفية استخدامها لتشغيل ملف معين.
- بإمكانك تغيير اسم جهاز عرض موصول عبر النقر نقراً مزدوجا فوق العنصر الذي تريد تغييره في لوحة التحكم > الشبكة وإنترنت > عرض أجهزة الكمبيوتر والأجهزة المتصلة بالشبكة (لـ Windows 7).
- يتعذر عليك تغيير اسم جهاز العرض أثناء تشغيل وسائط DMR. قم بتغييره فور توقف التشغيل.

#### تلميحات حول استخدام DLNA DMP

- لتشغيل الملف على خادم الوسائط، يجب توصيل جهاز العرض وخادم الوسائط بنقطة الوصول نفسها.
- نظراً لأن التوافق ووظائف التشغيل المتوفرة بقائمة MY MEDIA يتم اختبار ها في بيئة حزمة خادم الريامج DLNA (برنامج Essentials)، فإن متطلبات الملفات ووظائف التشغيل في MY MEDIA قد تتفاوت من خادم وسائط إلى آخر.
- وحتى الملفات غير المعتمدة يمكن عرضها في هيئة صور مصغرة أو صور مصغرة للموسيقي.
- الصور المصغرة للأفلام غير معتمدة في DLNA
   Movie
- في حالة وجود ملف موسيقى غير قابل للتشغيل في قائمة MY MEDIA، يقوم التلفاز بتخطي الملف وتشغيل الملف التالى.
  - قد لا تكون معلومات الملفات التي تظهر على الشاشة صحيحة دائمًا بالنسبة لملفات الموسيقى والأفلام الموجودة بقائمة MY MEDIA
- يدعم هذا التلفاز ملفات ترجمة الأفلام التي يوفرها
   Mero MediaHome 4
- يجب أن يكون اسم ملف الترجمة هو اسم ملف الفيلم نفسه وأن يكونا في الحافظة نفسها.
- في حالة إضافة ملفات الترجمة بعد فهرسة الدليل،
   يجب على المستخدم إز الة الحافظة ثم إضافتها مرة
   أخرى إلى لائحة الملفات التي تمت مشاركتها.

- قد تتأثر نوعية التشغيل الخاصة بوظيفة MY
   قد منازلية لديك.
- قد لا نتم مشاركة الملفات من الوسائط القابلة للإزالة مثل محرك أقراص USB ومحرك أقراص
   DVD، وما إلى ذلك، بشكل صحيح على خادم الوسائط.
- عند تشغيل الوسائط من خلال اتصال DLNA، لا يتم دعم ملف DivX المحمي بموجب إدارة الحقوق الرقمية.
- يمكن التعرف على أكثر من 200 حافظة في حافظة واحدة و999 تحتوي على حافظات وملفات.
  - إذا توفر العديد من الحافظات والملفات في حافظة واحدة، فقد لا يعمل بشكل صحيح.

#### مشاركة الملفات والحافظات

بعد تثبيت Nero MediaHome، يجب إضافة الحافظات التي تريد مشاركتها.

- 1 انقر نقراً مزدوجاً فوق رمز Nero على سطح MediaHome 4 Essentials على سطح المكتب.
- 2 انقر فوق رمز Network الموجود على اليسار وحدد اسم الشبكة في الحقل Network name. سيتعرف جهاز العرض على اسم الشبكة الذي قمت بإدخاله.
  - 3 انقر فوق الرمز Shares على اليسار.
- 4 انقر فوق علامة التبويب Local Folders على الشاشة Local Shared.
  - Browse انقر فوق الرمز Add لفتح الإطار Browse . Folder.
  - حدد الحافظة التي تحتوي على الملفات التي تريد مشاركتها. تتم إضافة الحافظة المحدّدة إلى لائحة الحافظات المشتركة.
  - انقر فوق الرمز Start Server لبدء تشغيل 7 الخادم.

# ی ملاحظة

- في حالة عدم عرض الحافظات أو الملفات
   المشتركة على جهاز العرض، انقر فوق الحافظة
   بعلامة التبويب Local Folders لم انقر فوق
   More على الزر More.
  - تفضل بزيارة الموقع www.nero.com
     للحصول على مزيد من المعلومات وأدوات
     البرامج.

### تشغيل المحتويات المشتركة

يمكنك عرض محتوى الأفلام والصور والموسيقى وتشغيله حيث تم تخزينه على الكمبيوتر أو خوادم وسائط DLNA الأخرى.

- 1 اضغط على الزر USB. ثم انتقل إلى قائمة الأفلام/الصور/ملفات الموسيقى باستخدام أزرار التنقل واضغط على الزر OK. اضغط على الزر الأزرق للبحث عن الأجهزة الأخرى على الشبكة.
  - 2. اضغط على أزرار التنقل للانتقال إلى الملف المطلوب واضغط على مفتاح OK.

#### تثبيت Nero MediaHome 4 Essentials

إن Nero MediaHome 4 Essentials هو عبارة عن برنامج خادم DLNA سهل الاستخدام يعمل على Windows.

### متطلبات الكمبيوتر لـ Nero MediaHome 4 Essentials

- أو Service Pack 2) Windows® XP
   أحدث)، Windows Vista® (لا يلزم Windows® XP، (Service Pack Media Center Edition 2005
   Windows أو أحدث)، Service Pack 2) Server® 2003
  - Windows Vista إصدار 64 بت (يتم تشغيل التطبيق في وضع 32 بت)
- مساحة القرص الثابت: 200 ميجابايت من مساحة القرص الثابت لإجراء تثبيت نموذجي لبرنامج Nero MediaHome بشكل مستقل
- معالجات ® Pentium معالجات AMD Sempron ™ 2200 أو +110
  - الذاكرة: 256 ميجابايت لذاكرة الوصول العشوائي (RAM)
- بطاقة الرسومات بذاكرة فيديو لا تقل عن 32 ميجابايت، واستبانة لا تقل عن 800 × 600 بكسل، وإعدادات ألوان 16 بت
- Windows® Internet Explorer® 6.0 أو أحدث
  - August) 30 النسخة DirectX® 9.0c
     أو أحدث
- بيئة الشبكة: WLAN ،100 Mb Ethernet (IEEE 802.11b/g/n)

- 1 أغلق جميع برامج Microsoft Windows وقم بالخروج من أي برامج مكافحة فيروسات قد تكون قيد التشغيل.
  - ك أدخل قرص Nero MediaHome 4 أدخل قرص Essentials CD-ROM في محرك القرص بالكمبيوتر .
- 3 انقر فوق Nero MediaHome 4 انقر فوق Essentials. التثبيت جاهز ويتم عرض معالج التثبيت.
- 4 انقر فوق الزر Next لعرض شاشة إدخال الرقم المسلسل. انقر فوق Next للانتقال إلى الخطوة التالية.
  - 5 في حالة قبول جميع الشروط، انقر على خانة اختيار l accept the License ثم انقر فوق Next. لا يمكن إتمام التثبيت من دون هذه الموافقة.
  - انقر فوق Typical ثم انقر فوق Next. تبدأ عملية التثبيت.
- 7 إذا كنت تريد المشاركة في جمع البيانات مجهولة المصدر ، فحدّد خانة الاختيار وانقر فوق الزر Next.
  - 8 انقر فوق الزر Exit لاستكمال التثبيت.

# الاتصال بـ DLNA DMP Digital Living Network) Digital Media ،Alliance (Player)

يستطيع جهاز العرض هذا عرض وتشغيل أنواع مختلفة من الأفلام، والصور وملفات الموسيقى من خادم DLNA.

إن Digital Living Network Alliance (DLNA) هي عبارة عن مؤسسة متعددة الصناعات وتعمل في مجالات إلكتر ونيات المستهلك وصناعة الكمبيوتر وشركات الأجهزة المحمولة. توفر DLNA لعملائها تقنية سهلة لمشاركة الوسائط الرقمية من خلال شبكة سلكية أو لاسلكية داخل المنزل. ويعمل شعار اعتماد DLNA على تيسير العثور على المنتجات المتوافقة مع معايير DLNA Interoperability Guidelines. تتوافق هذه الوحدة مع الإصدار 1.5 من DLNA Interoperability Guidelines. عند توصيل كمبيوتر مزود ببرنامج خادم DLNA أو أي جهاز آخر متوافق مع DLNA بجهاز العرض هذا، قد بلز م إجراء بعض التغييرات في ضوابط البرنامج أو توفر أجهزة أخرى. الرجاء الرجوع إلى تعليمات التشغيل الخاصة بالبرنامج أو الجهاز للحصول على مزيد من المعلو مات. يرجى مر اجعة "MY MEDIA" للحصول على

معلومات إضافية حول أنواع الملفات المعتمدة والتعليمات الأخرى.

 إن برنامج Nero MediaHome 4 المرفق هو عبارة عن إصدار برنامج مخصص فقط لمشاركة الملفات والحافظات مع جهاز العرض. لا يدعم برنامج والحافظات مع جهاز العرض. لا يدعم المرفق الوظائف التالية: تحويل الترميز وواجهة المستخدم البعيدة والتحكم في جهاز العرض وخدمات الإنترنت و Apple iTunes

- يقدم هذا الدليل شرحًا للعمليات التي تتم باستخدام إصدار اللغة الإنجليزية من برنامج Nero MediaHome 4 Essentials كأمثلة. اتبع الشرح مع الرجوع إلى العمليات الفعلية لإصدار اللغة الخاصة بك.
  - تحقق من ضوابط الشبكة عندما لا يعمل خيار DLNA بشكل صحيح.
- في حال عدم عمل الجهاز بشكل صحيح أو حدوث خطأ في Nero Media Home، فقد لا يعمل خيار DLNA بشكل صحيح. في هذه الحالة، أخرج من Nero Media Home وقم بإعادة تشغيل البرنامج. يمكنك تنزيل أحدث إصدار من Nero البرنامج الاستفهام في أسفل الجانب الأيسر في البرنامج.
- عند عدم ثبات الشبكة، قد يكون الجهاز بطيئاً أو قد يحتاج للتحميل أثناء التشغيل.
- عند تشغيل ملف فيديو في وضع DLNA، لا تكون ميزات الصوت المتعدد والتسمية التوضيحية المغلقة معتمدة.
  - عند تحديد ملء الشائشة في وضع DLNA، قد تختلف نسبة الشائشة التي يتم إخراجها عن النسبة الأصلية.
- عند توصيل أكثر من جهاز عرض واحد الملف فردي في وضع DLNA، قد لا يعمل الملف دحاو فلم بشكل صحيح وهذا يتوقف على أداء الخادم.
  - في حال لم يقم الخادم بتوفير معلومات وقت التشغيل، فتظهر كـ "--:--."
- قد لا يعمل تشغيل وظيفة DLNA بشكل صحيح وفقاً لجهة تصنيع AP.

#### تلميحات حول استخدام وحدات تخزين USB

- يمكن التعرف فقط على وحدة تخزين USB.
  - لا يتم اعتماد موزعات USB.
- قد لا يتم التعرف على وحدة تخزين USB التي تستخدم برنامج التشغيل الخاص بها.
- تعتمد سرعة التعرف على وحدة USB التخزين على كل جهاز.
- يرجى عدم إيقاف تشغيل جهاز العرض أو فصل جهاز USB أثناء عمل وحدة تخزين USB. عند فصل أو إزالة هذا الجهاز فجأة، قد تتلف الملفات المخزنة أو تتضرر وحدة تخزين USB.
- برجى عدم توصيل وحدة تخزين USB التي تم تشغيلها بطريقة مصطنعة على الكمبيوتر. قد تتسبّب الوحدة بعدم عمل المنتج بشكل صحيح أو تعذّر تشغيله. لا تنسَ أبدأ استخدام وحدة تخزين USB التي تحتوي على ملفات موسيقى أو ملفات صور أو ملفات أفلام أو ملفات نصوص عادية فقط.
- يرجى استخدام وحدة تخزين USB فقط تمت تهيئتها بنظام الملفات FAT16 وFAT32 و NTFS المتوفر مع نظام تشغيل Windows. في حال تمت تهيئة وحدة التخزين من خلال أداة مساعدة مبر مجة مختلفة لا يدعمها نظام تشغيل Windows، فقد لا يتم التعرف عليها.
- يرجى توصيل الطاقة إلى وحدة تخزين USB التي تتطلب طاقة خارجية. إذا تعذر ذلك، فلن يتم التعرف على الجهاز.

- يرجى توصيل وحدة تخزين USB بكابل متوفر من الجهة المصنعة لوحدة USB. إذا تم توصيلها بكابل من جهة تصنيع أخرى غير جهة تصنيع وحدة USB، أو بكابل طويل جداً، فقد لا يتم التعرف على الوحدة.
  - قد لا يتم دعم بعض وحدات التخزين USB أو تشغيلها بشكل سلس.
  - لن يتم عرض اسم حافظة أو ملف أو التعرف عليه إذا كان طويلاً بشكل زائد.
  - إن طريقة هيكلة ملفات وحدة تخزين USB مماثلة لنظام تشغيل Window XP ويمكن لاسم الملف التعرف على ما يصل إلى 100 حرف إنجليزي.
  - يرجى إجراء نسخ احتياطي للملفات المهمة، إذ قد يلحق التلف ببيانات وحدة USB. على المستخدم تحمل مسؤولية إدارة البيانات، وبالتالي لن تشمل كفالة جهة التصنيع البيانات التالفة.
  - تبلغ السعة الموصى بها 1تير ابايت أو أقل لقرص وحدة USB الثابت الخارجي و32 جيجابايت أو أقل لذاكرة USB. قد لا يعمل أي جهاز بشكل صحيح إذا تجاوزت سعته الحد الموصى به.
    - افصل وحدة ذاكرة USB وأعد توصيلها إذا لم تعمل بشكل صحيح.
  - إذا لم يعمل قرص USB الثابت الخارجي المزود بوظيفة "Energy Saving"، فأوقف تشغيل
     القرص الثابت ثم أعد تشغيله ليعمل بشكل صحيح.
- كما يتم دعم وحدات تخزين USB بإصدار أقل من الإصدار USB 2.0. ولكنها قد لا تعمل بشكل صحيح فى قائمة الأفلام.

# وسائطي

### توصيل وحدات تخزين USB

قم بتوصيل وحدات تخزين USB مثل ذاكرة فلاش USB أو قرص ثابت خارجي بجهاز العرض واستخدم ميزات الوسائط المتعددة.

قم بتوصيل ذاكرة فلاش USB أو قارئ بطاقات ذاكرة USB بجهاز العرض كما هو موضح في الصورة التالية.

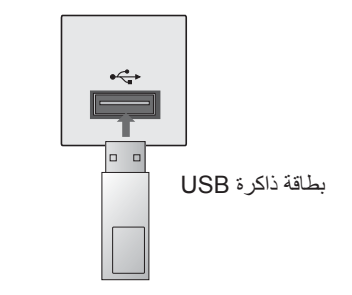

لفصل وحدة تخزين USB، احرص على قطع الاتصال بصورة صحيحة لتجنب إلحاق الضرر بجهاز العرض أو الملفات.

- اضغط على Q.MENU للوصول إلى القوائم السريعة.
- 2 اضغط على أزرار التنقل للانتقال إلى جهاز USB واضغط على OK.
  - افصل وحدة تخزين USB فقط بعد ظهور رسالة مفادها أنه يمكن إزالتها بأمان.

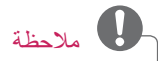

 بعد تحديد Eject USB، لا يمكن قراءة بطاقة ذاكرة USB. قم بإزالة بطاقة ذاكرة USB وقم بتوصيلها مجدداً. الترفيه 29

طرف ثالث. لا تضمن LG دقة أو صلاحية أو تمام أو شرعية أو كمال أي محتوى أو خدمات يتم توفير ها عبر هذا الجهاز، ولا تضمن تلبية الجهاز أو الخدمات لمتطلباتك، أو عدم انقطاع تشغيل الجهاز أو الخدمات، أو أن الجهاز خالى من أي عيوب أو أخطاء. في أي حالة، بما في ذلك الإهمال، لا تتحمل LG سواء بموجب العقد أو الخطأ، أي أضرار مباشرة أو غير مباشرة أو عرضية أو خاصة أو تبعية، أو أي أضرار أخرى قد تنشأ، أو معلومات متضمنة أو محتوى أو خدمة تتوفر لك أو يصل إليها أي طرف ثالث، حتى لو تم الإبلاغ عن احتمال وقوع هذه الأضرار. يجوز تغيير خدمات الأطراف الثالثة أو تعليقها أو إزالتها أو إنهائها أو قطعها، أو قد يتم تعطيل الوصول في أي وقت، من دون أي إخطار ، و لا تقدم LG أي إعلان أو كفالة بأن أي محتوى أو خدمة ستظل متوفرة لأي فترة زمنية. يتم نقل المحتوى والخدمات عبر أطراف ثالثة بواسطة الشبكات ومرافق الإرسال التي لا تخضع لسيطرة LG. قد تفرض LG قيوداً على استخدام أو الوصول إلى بعض الخدمات أو المحتوى، في أي حالة ومن دون أي إخطار أو التزام. تتنصل LG صراحة من أي مسؤولية أو التزام تجاه أي تغيير أو انقطاع أو تعطيل أو إزالة أو تعليق لأي محتوى أو خدمة متوفرة عبر هذا الجهاز. لا تتحمل LG أي مسؤولية أو التزام تجاه خدمة العملاء المرتبطة بالمحتوى والخدمات. يتم توجيه أي سؤال أو طلب خدمة مرتبط بالمحتوى أو الخدمات مباشرة إلى موفري المحتوى والخدمات المعنيين.

- إذا كنت تريد الاستفسار عن "المحتوى" أو "الخدمات" أو لديك مشكلة ذات صلة، فراجع موقع ويب الخاص بموفر الخدمة للحصول على أحدث المعلومات. لا تتحمل LG أي مسؤولية أو التزام تجاه خدمة العملاء المرتبطة بالمحتوى والخدمات. يتم توجيه أي سؤال أو طلب خدمة مرتبط بالمحتوى أو الخدمات مباشرة إلى موفري المحتوى والخدمات المعنيين.
  - يرجى الانتباه إلى أنّ شركة LGE ليست مسؤولة عن أي محتوى أو خدمة من موفر الخدمة أو أي تغييرات في المحتوى أو الخدمات، أو إز التها أو إيقافها ولا تضمن أو تكفل توفر مثل هذا المحتوى أو هذه الخدمات أو إمكانية الوصول إليها.
  - قد تكون بعض المحتويات غير مناسبة للقاصرين
     وهذا يتوقف على موفر الخدمة. أن التوجيه الأبوي
     ضروري.
- قد تتوقف الخدمة إذا كان اتصال إنترنت غير ثابت. يرجى التحقق من حالة الاتصال إذا صادفتك هذه المشكلة.
- قد تختلف لائحة مقاطع الفيديو التي يتم البحث فيها من جهاز العرض عن اللائحة التي يتم البحث فيها من مستعرض ويب على الكمبيوتر.
- قد يتوقف تشغيل ملفات الفيديو مؤقتًا أو نهائيًا أو يتم تخزينها مؤقتًا ويتوقف ذلك على سرعة النطاق الترددي العريض.
- بالنسبة إلى الخدمات التي تتطلب تسجيل الدخول، ينبغي الاشتراك بالخدمة المناسبة على موقع الويب من خلال الكمبيوتر ثم تسجيل الدخول عبر جهاز العرض والاستمتاع بالعديد من الوظائف الإضافية.

### الإشعار القانوني

إشعار هام حول خدمة الشبكة

تعود ملكية كافة المحتويات والخدمات التي يمكن الوصول إليها عبر هذا الجهاز إلى أطر اف ثالثة، وهي محمية بموجب قوانين حقوق النشر وبراءة الاختراع والعلامة التجارية و/أو قوانين حقوق الملكية الفكرية الأخرى. يتم توفير هذا المحتوى والخدمات لاستخدامك الشخصي فقط وليس للاستخدام التجاري. لا يجوز أن تستخدم أى محتوى أو خدمات بأى طريقة غير مخولة من قبل مالك المحتوى أو موفر الخدمة. من دون تحديد عمومية ما تقدم، وما لم يتم تفويضه صر احة من قبل مالك المحتوى أو موفر الخدمة، لا يجوز نسخ أو تحميل أو نشر أو نقل أو ترجمة أو بيع أو تعديل أو إنشاء أعمال مشتقة أو توزيع بأي شكل أو وسيلة أي محتوى أو خدمات يتم عرضها من خلال هذا الجهاز . تقر صراحة وتوافق على أنه تم توفير الجهاز وكافة محتوى الطرف الثالث والخدمات " كما هي" بدون أي كفالة من أي نوع كانت، سواء صريحة أو ضمنية. تتنصل LG ELECTRONICS صراحة من جميع الضمانات والشروط التي تتعلق بأي محتوى وخدمات، سواء صريحة أو ضمنية، بما في ذلك على سبيل المثال لا الحصر، ضمانات قابلية التسويق والجودة المقبولة والملاءمة لغرض معين وعدم الإخلال بحقوق أي

# و ملاحظة

- قد تختلف لائحة مقاطع الفيديو التي يتم البحث فيها من جهاز العرض عن اللائحة التي يتم البحث فيها من مستعرض ويب على الكمبيوتر.
- قد يتوقف تشغيل ملفات الفيديو مؤقتاً أو نهائياً أو يتم تخزينها مؤقتاً ويتوقف ذلك على سرعة النطاق الترددي العريض.
- بالنسبة إلى الخدمات التي تتطلب تسجيل الدخول، ينبغي الاشتراك بالخدمة المناسبة على موقع الويب من خلال الكمبيوتر ثم تسجيل الدخول عبر جهاز العرض والاستمتاع بالعديد من الوظائف الإضافية.
- عندما تقوم بضبط المدينة التي تريدها باستخدام خيار الإعداد عن طريق الضغط على الزر الأحمر، يتم تعيين خلفية NetCast إلى حالة الطقس في المدينة المحددة.

### إشعار

- تتوفر هذه الخدمات من خلال موفر محتوى مستقل.
- للحصول على معلومات محدّدة حول هذه الخدمات، يرجى زيارة موقع الويب الخاص بموفر المحتوى.
  - قد تختلف القائمة الرئيسية باختلاف البلدان.
- تجدر الإشارة إلى إمكانية تحديث المحتوى تلقائبًا بحسب موفر الخدمة، وبذلك قد يتغير تخطيط المحتوى أو أسلوب التشغيل من دون سابق إخطار. يرجى مراجعة قائمة التعليمات على الشاشة.
- إن جميع المعلومات والبيانات والمستندات
   والاتصالات والتنزيلات والملفات والنصوص
   والصور والصور الفوتوغرافية والرسومات وملفات
   الفيديو ومحتويات البث على الويب والمنشورات
   والأدوات والموارد والبرامج والرموز والأدوات
   المساعدة وعناصر واجهة الاستخدام والتطبيقات
   والمنتجات والمحتويات الأخرى (أي "المحتوى")
   ومع الخدمات والعروض (أي "المحتوى")
   الموفرة أو المصنوعة أو المطروحة من قبل أطراف
   تالثة (أي "موفر الخدمة") هي مسؤولية موفر
   الخدمة المصدر بالكامل.
- إن توفر المحتوى والخدمات وإمكانية الوصول إليها المقدمة من موفري الخدمة عبر جهاز LGE هي عرضة للتغيير في أي وقت، ومن دون إخطار سابق، بما في ذلك لا الحصر، تعليق كل المحتوى أو الخدمات أو أي جزء منها، أو إز التها أو إيقافها.

### حالة الشبكة

لتعيين ضوابط الشبكة،

- 1 اضىغط Menu للوصول إلى القائمة.
- 2 اضغط على أزرار التنقل للانتقال إلى الشبكة واضغط على OK.
- اضغط على أزرار التنقل للانتقال إلى **حالة الشبكة** واضغط على OK.
  - 4 اضغط على OK للتحقق من حالة الشبكة.

| الوصف                                | الخيار   |
|--------------------------------------|----------|
| للعودة إلى قائمة ضبط الشبكة أو قائمة | الضبط    |
| نوع ضبط الشبكة اللاسلكية.            |          |
| لاختبار حالة الشبكة الحالية بعد ضبط  | الاختبار |
| الشبكة.                              |          |
| للعودة إلى القائمة السابقة.          | إغلاق    |

# NETCAST

قم بتشغيل الأفلام والألعاب أو زيارة مواقع التواصل الاجتماعي أو الاستماع إلى الراديو عبر إنترنت أو الاطلاع على أحوال الطقس مباشرةً من جهاز العرض.

# استخدام NETCAST

- 1 اضغط على NETCAST للوصول إلى قائمة الخيارات.
- اضغط على أزرار النتقل للانتقال إلى المحتوى المطلوب ثم اضغط على OK.

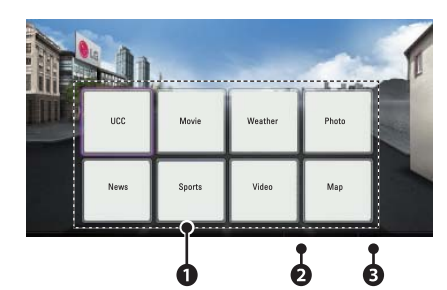

| الوصف                                  | الرقم |
|----------------------------------------|-------|
| لتحديد الخدمة المرغوبة عبر إنترنت.     | 0     |
| إذا طالبتك إحدى الخدمات بتسجيل         |       |
| دخولك، فعليك أولاً تسجيل دخولك إلى     |       |
| الخدمة عبر الكمبيوتر ومن ثم إلى الخدمة |       |
| من جهاز العرض.                         |       |
| لضبط قائمة الخيارات.                   | 0     |
|                                        |       |
| للخروج من NETCAST.                     | B     |

3 استمتع بمیزات NETCAST.

- قد تكون بعض عمليات الاتصال بالإنترنت غير ممكنة نتيجة لفرض قيود معينة من قِبل مزود خدمة الإنترنت (ISP) الذي يوفر لك الاتصال عريض النطاق بالإنترنت.
- تتحمل أنت أي رسوم يفرضها مزود خدمة إنترنت (ISP)، بما يتضمن على سبيل المثال لا الحصر، رسوم الاتصال.
- يلزم توفر مودم DSL لاستخدام خدمة DSL ومودم كابلي لاستخدام خدمة المودم الكابلي. ووفقاً لمريقة الاتصال الخاصة بمزود خدمة الإنترنت (ISP) واتفاقية الاشتراك، قد لا تتمكن من استخدام ميزة الاتصال بإنترنت التي يتضمنها جهاز العرض أو قد تكون مقيداً بعدد معين من الأجهزة التي يمكن توصيلها في وقت واحد. (وإذا كان مزود خدمة انترنت (ISP) الخاص بك يحدد الاشتراك بجهاز واحد، فقد لا يُسمح بتوصيل جهاز العرض هذا في واحد، فقد لا يسمح بقوصيل ميباز.
- قد يكون استخدام "جهاز التوجيه" غير مسموح به أو مقيداً وفقاً لسياسات وقيود مزود خدمة إنترنت
   (ISP). لمزيد من التفاصيل، اتصل بمزود خدمة إنترنت (ISP) الخاص بك.
- عمل الشبكة اللاسلكية بترددات لاسلكية بمعدل 2.4 جيجاهرتز، تلك الترددات التي تستخدم أيضًا بواسطة الأجهزة المنزلية الأخرى مثل الهاتف اللاسلكي وأجهزة @Bluetooth وفرن الميكروويف، وقد تتأثر الشبكة اللاسلكية نتيجة التداخل مع هذه الأجهزة. فقد تتم مقاطعتها من خلال جهاز يستخدم ترددات لاسلكية بمعدل 5 جيجاهرتز. وهو الجهاز نفسه مع صندوق الوسائط اللاسلكية من LG والهاتف اللاسلكي وأجهزة Wi-Fi الأخرى.
  - قد تؤثر الظروف اللاسلكية المحيطة على سرعة الخدمة باستخدام الشبكة اللاسلكية.
- أوقف تشغيل جميع الأجهزة الشبكية غير المستخدمة المتصلة بالشبكة المحلية المنزلية لديك. فقد تصدر بعض الأجهزة بيانات على الشبكة.
  - في بعض الحالات، قد يؤدي وضع نقطة الوصول
     أو جهاز التوجيه اللاسلكي في موضع أعلى من
     الأرض وبعيد منها إلى تحسين جودة الاستقبال.
- تتوقف جودة استقبال الإشارة اللاسلكية على عدة عوامل منها نوع نقطة الوصول والمسافة بين جهاز العرض ونقطة الوصول وموقع الجهاز.
  - عند توصيل الإنترنت من خلال جهاز لاسلكي

مشترك، قد يؤدي ذلك إلى قطع الاتصال نظراً لقيود وتصديقات الاستخدام الخاصة بشركة الخدمة.

- لتوصيل AP (نقطة الوصول) اللاسلكية، من الضروري توفر نقطة وصول تعتمد الاتصال اللاسلكي وبالتالي يجب تنشيط وظيفة الاتصال اللاسلكي الخاص بـ AP (نقطة الوصول). يرجى إمكانية اتصال AP (نقطة الوصول) اللاسلكي.
- يرجى التحقق من ضوابط حماية SSID الخاص باتصال (نقطة الوصول) AP اللاسلكي واستعلم من مزود AP (نقطة الوصول) عن ضوابط حماية SSID الخاص بـ AP (نقطة الوصول).
  - قد تقل سرعة تشغيل جهاز العرض أو لا يعمل بشكل صحيح بسبب الضوابط غير الصحيحة لمعدات الشبكة (جهاز توجيه سلكي/لاسلكي، الموزع، إلخ). يرجى التثبيت بشكل صحيح من خلال مر اجعة دليل المعدات وضبط الشبكة.
- عند ضبط نقطة الوصول لتضمين 802.11 إذا تم تعيين التشفير كـ WPA (64/128 بت) أو WPA (TKIP/AES)، فقد يتعذّر الاتصال بها. وقد تختلف طرق الاتصال وفقًا للجهة المصنعة لنقاط الوصول.

24 الترفيه

- ل اضغط على أزرار التنقل لإدخال عنوان بروتوكول [5] الإنترنت (IP) واضغط على OK.
- ضبط الكمبيوتر: يجب ضبط بروتوكول الإنترنت (TCP/IP) الخاص بجهاز الكمبيوتر يدوياً.. يمكن ضبط عنوان IP (بروتوكول الإنترنت) وقناع الشبكة الفرعية والمدخل الافتراضي بحسب تفضيلاتك.
- مثال) عنوان IP (بروتوكول الإنترنت): 192.168.0.1 / قناع الشبكة الفرعية: 255.255.255.0 / المدخل الافتراضي: 192.168.0.10
- ضبط جهاز العرض: تحقق من عنوان IP (بروتوكول الإنترنت) ومدخل الكمبيوتر. قم بإدخال عنوان المدخل الخاص بالكمبيوتر في عنوان IP (بروتوكول الإنترنت) و عنوان IP (بروتوكول الإنترنت) الخاص بالكمبيوتر بالمدخل، وحدد إدخال. مثال) عنوان IP (بروتوكول الإنترنت): مثال) عنوان IP (بروتوكول الإنترنت): 192.168.0.10 الافتراضي: 192.168.01
- اضغط على أزرار التنقل لتحديد إ**غلاق** بعد اكتمال ضبط الشبكة.
  - 7 اضغط على OK.

### تلميحات لضبط الشبكة

- عادةً ما يمكن حل العديد من مشاكل الاتصال الشبكي أثناء عملية الإعداد من خلال إعادة ضبط جهاز التوجيه أو المودم. وبعد توصيل المشغل بالشبكة المنزلية، قم على الفور بإيقاف تشغيل و/أو فصل كابل طاقة جهاز التوجيه أو المودم الكابلي الخاص بالشبكة المنزلية. ثم قم بتشغيل و/أو توصيل كابل الطاقة مرة أخرى.
  - وفقًا لمزود خدمة إنترنت (ISP)، قد يكون عدد الأجهزة التي يمكنها تلقي خدمة إنترنت محدوداً بموجب بنود الخدمة السارية. لمزيد من التفاصيل، اتصل بمزود خدمة إنترنت (ISP) الخاص بك.
- لا تتحمل LG المسؤولية عن أي عطل للتلفاز و/أو ميزة الاتصال بالإنترنت نتيجة لحدوث أخطاء/ أعطال بالاتصال تكون مصاحبة لاتصالك عريض النطاق بالإنترنت أو أجهزة موصلة أخرى.
  - لا تتحمل LG مسؤولية المشاكل التي تحدث في اتصالك بإنترنت.
  - قد تكون بعض المحتويات المتوفرة من خلال
     الاتصال الشبكي غير متوافقة مع جهاز العرض.
     وإذا كانت لديك أية أسئلة حول هذه المحتويات،
     فيرجى الاتصال بجهة إنتاجها.
  - قد تواجه نتائج غير مرغوبة في حالة عدم إيفاء سرعة الاتصال الشبكي بمتطلبات المحتوى الذي تقوم بالوصول إليه.

- حدّد ضبط تلقائي لبروتوكول الإنترنت (IP) أو ضبط يدوي لبروتوكول الإنترنت (IP).
- إذا أردت تحديد ضبط يدوي لبروتوكول الإنترنت (IP)، فاضغط على أزرار التنقل والأرقام. يجب إدخال عناوين بروتوكول الإنترنت (IP) يدوياً.
- ضبط تلقاني لبروتوكول الإنترنت (IP): حدّد هذا الخيار إذا كان هناك خادم DHCP (جهاز التوجيه) على الشبكة المحلية (LAN) عبر شبكة سلكية، وسيتم تخصيص عنوان IP للتلفاز بشكل تلقائي. إذا كنت تستخدم جهاز توجيه ذا نطاق ترددي عريض أو مودم ذا نطاق ترددي عريض مزود بوظيفة خادم DHCP (بروتوكول تهيئة المضيف الديناميكي)، فيتم تحديد عنوان بروتوكول الإنترنت (IP) تلقائياً.
- ضبط يدوي لبروتوكول الإنترنت (IP): حدد هذا الخيار إذا لم يكن هناك خادم DHCP على الشبكة وكنت تريد ضبط عنوان بروتوكول الإنترنت (IP) يدوياً.
  - 7 عند الانتهاء، اضغط على الخروج.

### WPS (الإعداد المحمي بواسطة WPS)

إذا كان جهاز التوجيه أو نقطة الوصول مزودين بزر WPS، فذلك يشكل أسهل طريقة لإجراء الاتصال. يكفي ببساطة الضغط على الزر على جهاز الترجيه ومن ثم تحديد WPS على جهاز العرض خلال فترة 120 ثانية.

- 1 كرر الخطوات من 1 إلى 3 المفصلة في "Setting to a Wireless Network".
- 2 اضغط على أزرار التنقل لتحديد Simple WPS-button mode) setting (ضبط سهل (وضع زر WPS)).
  - 3 اضغط على الزر WPS الموجود على جهاز التوجيه.
    - 4 وبالعودة إلى جهاز العرض، حدد **توصيل.**

5 كرّر الخطوتين 5 و 6 المفصلتين في PIN(Personal Identification" Number)".

#### Ad-hoc Mode (وضع الشبكة العشوانية)

يسمح Ad-hoc Mode (وضع الشبكة العشوائية) لجهاز العرض باستخدام شبكة لاسلكية للاتصال بكمبيوتر من دون الحاجة إلى استخدام جهاز توجيه أو نقطة وصول.

- لكرّر الخطوات من 1 إلى 3 المفصلة في "Setting to a Wireless Network".
- 2 اضغط على أزرار التنقل لتحديد ضبط الشبكة العشوانية واضغط على OK.
- اضغط على أزرار التنقل لتحديد الدخول واضغط على على **3** على OK.
- 4 اضغط على OK لتحديد توصيل والاتصال بشبكة عشوائية.
  - سيظهر تعريف الشبكة ومفتاح الحماية على شاشتك.
- أدخل تعريف الشبكة ومفتاح الحماية إلى الجهاز.
   عند الحاجة، بإمكانك تغبير معلومات الضبط
  - باستخدام المفتاح الأحمر.

# ملاحظة

لدى البحث عن شبكات لاسلكية على الكمبيوتر عبر شبكة عشوائية، يظهر جهاز العرض تحت اسم LGPJT0.

 حدد LGPJT0 الذي يظهر في اللائحة. (حدد تعريف الشبكة نفسه الذي يظهر على شاشتك.)

### الاتصال بشبكة لاسلكية

لتعيين ضوابط الشبكة،

- 1 اضغط على MENU للوصول إلى القائمة.
- 2 اضغط على أزرار التنقل للانتقال إلى الشبكة واضغط على OK.
- اضغط على أزرار التنقل لتحديد ضبط الشبكة واضغط على OK.
- 4 اضغط على أزرار التنقل لتحديد ضبط من لائحة نقطة الوصول واضغط على OK.
- ابحث عن جميع نقاط الوصول أو أجهزة التوجيه
   اللاسلكية المتاحة ضمن النطاق، واعرضها على
   شكل قائمة.

| تحديد نوع ضبط الشبكة اللاسلكي |  |  |
|-------------------------------|--|--|
| تحديد نوع ضبط الشبكة اللاسلكى |  |  |
| لوصولاا ةطقن ةحێال نم طبض     |  |  |
| (WPS رز عِضَوَّ) لەس طب ض     |  |  |
| ةيئاوشع ةلابش طبض             |  |  |
| التالي ®                      |  |  |
| السابق []                     |  |  |

5 اضغط على أزرار النتقل لتحديد AP (نقطة وصول) أو جهاز توجيه لاسلكي من القائمة. (إذا كانت نقطة الوصول مؤمنة، فستتم مطالبتك بإدخال مفتاح الحماية ومن ثم الضغط على OK.

| م الآن البحث عن |
|-----------------|
| نقاط وصول       |
|                 |
| 1               |

6 اضغط على أزرار الأرقام على وحدة التحكم عن بُعد أو حدد الأزرار الصحيحة على الصورة لإدخال مفتاح الحماية واضغط على OK.

### PIN (رقم التعريف الشخصى)

إذا كان جهاز التوجيه معيناً لاستخدام PIN، فاتبع الإرشادات التالية.

- 1 كرّر الخطوات من 1 إلى 4 المفصلة في "Setting to a Wireless Network".
- 2 اضغط على الزر الأحمر لتوصيل نقطة الاتصال في وضع PIN.
- 3 يظهر رقم PIN على الشاشة. أدخل رقم PIN في الجهاز. إن رقم PIN هو فريد مكون من 8 أرقام خاص بوحدة الحماية.
  - 4 اضغط على OK لتحديد توصيل.

| PIN الاتصال بوضع                                                                    |  |  |
|-------------------------------------------------------------------------------------|--|--|
| في صفحة ويب الخاصة بنقطة الوصول PIN قم بإدراج رقم<br>(توصيل) [Connect] واضغط على زر |  |  |
| PIN NUBMER : 12345670                                                               |  |  |
| ليمروت                                                                              |  |  |
| لمزيد من المعلومات، تحقق من دليل نقطة الوصول                                        |  |  |
| التالي @                                                                            |  |  |
| السابق 🚺                                                                            |  |  |

إذا كنت قد قمت بتعيين ضبط الشبكة بالفعل، فحدد إعادة الضبط. وتعيد إعدادات الاتصال الجديدة ضبط إعدادات الشبكة الحالية.

# الترفيه

اتصال الشبكة

### الاتصال بشبكة لاسلكية

يوفر محول شبكة LAN اللاسلكية للشبكات عريضة النطاق/DLNA من LG إمكانية توصيل جهاز العرض بشبكات LAN اللاسلكية.

قد تختلف طريقة تهينة الشبكة والتوصيل بها بحسب المعدات المستخدمة وبينة الشبكة. ارجع إلى إرشادات الإعداد المزودة مع نقطة الوصول أو جهاز التوجيه اللاسلكي لديك لمعرفة خطوات التوصيل وإعدادات الشبكة التفصيلية.

يلزم إعداد نقطة الوصول أو جهاز التوجيه اللاسلكي قبل توصيل جهاز العرض بالشبكة. إن الطريقة الأسهل هي طريقة الضغط على الزر WPS (الطريقة الثالثة في هذا القسم).

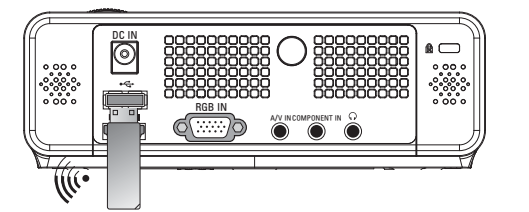

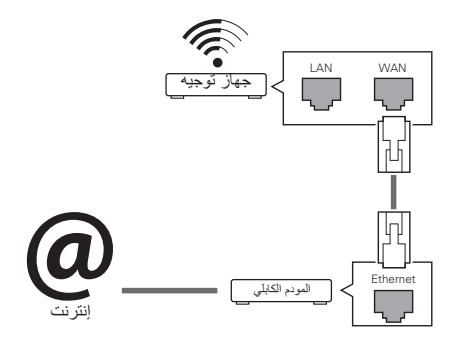

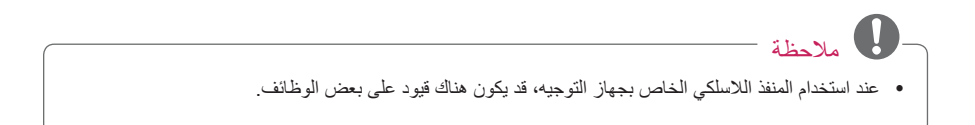

## وظيفة الصورة الفارغة

#### استخدام وظيفة الصورة الفارغة

قد تكون هذه الوظيفة فعّالة إذا أردت لفت انتباه المشاهدين خلال العروض أو الاجتماعات أو إعطاء التعليمات.

- 1 اضغط على زر BLANK لإيقاف تشغيل الشاشة. يمكنك اختيار لون الخلفية. (راجع "Selecting") ("Blank Image")
- 2 اضغط على أي زر لإلغاء وظيفة الصورة الفارغة. لإيقاف عرض صورة على الشاشة مؤقتًا، اضغط على BLANK. لا تحجب عدسة جهاز العرض بأي أشياء عندما يكون جهاز العرض قيد التشغيل إذ قد يؤدي ذلك إلى زيادة سخونة تلك الأشياء ومن ثم تشوهها أو تسببها في نشوب حريق.

### تحديد صورة فارغة

- 1 اضغط Menu للوصول إلى القائمة.
- 2 اضغط على أزرار التنقل للانتقال إلى الخيارات واضغط على OK.
  - اضغط على أزرار التنقل للانتقال إلى **صورة** فارغة واضغط على OK.
- 4 اضغط على أزرار التنقل للانتقال إلى الضبط أو الخيار المطلوب ثم اضغط على OK.
  - 5 عند الانتهاء، اضغط على ا**لخروج.**

# استخدام القائمة السريعة

تخصيص القوائم الأكثر استخداماً.

- اضغط على Q.MENU للوصول إلى القوائم السريعة.
- 2 اضغط على أزرار التنقل للانتقال إلى إحدى القوائم التالية ثم اضغط على OK.

| القائمة            | الوصف                        |
|--------------------|------------------------------|
| نسبة العرض إلى     | لتغيير حجم الصورة. (راجع     |
| الطول              | ص. 18)                       |
| وضع الصورة         | لتغيير وضع الصورة.           |
| وضع LED            | لضبط سطوع الصورة.            |
| درجة حرارة الألوان | لضبط جميع ألوان الشاشة       |
|                    | _                            |
| الترجمة            | لتحديد ما إذا كنت تريد عر    |
|                    | الترجمة.                     |
| مؤقت النوم         | يقوم مؤقت النوم بإيقاف تشغيل |
|                    | جهاز العرض في الوقت المحدّد  |
|                    | مسبقاً                       |
| وضع PJT            | لقلب صورة جهاز العرض نحو     |
| -                  | الأسفل أو عكسه أفقياً.       |
| جهاز USB           | لإخراج جهاز USB.             |
|                    | يتم عرض القائمة فقط إذا كان  |
|                    | جهاز USB موصولاً.            |

- اضغط على أزرار التنقل للانتقال إلى الخيار المطلوب.
  - 4 عند الانتهاء، اضغط على Q.MENU.

# استخدام وظيفة Keystone

استخدم هذه الوظيفة عندما لا تكون الشاشة ضمن زاوية مناسبة لجهاز العرض وتكون الصورة شبه مانلة.

استخدم وظيفة Keystone فقط عندما لا تستطيع الحصول على أفضل زاوية عند نقل جهاز العرض.

- 1 اضغط على ▲Key's و ▲Key's لضبط الشاشة حسب طلبك.
  - 2 عند الانتهاء، اضغط على الخروج.
- يمكن ضبط وظيفة Keystone بين 40-و40.

### استخدام قائمة الإدخالات

#### استخدام قائمة الادخالات

- 1 اضغط على INPUT للوصول إلى مصادر الادخال.
- يُعرض الجهاز المتصل على كل مصدر إدخال،
   يكون إدخال AV نشطين دائماً.

| لاا ةمئاق | لاخدا |                |                   | ¢      | طب⊹ښل⊛ لقن |
|-----------|-------|----------------|-------------------|--------|------------|
| AV        | USB   | موريم<br>بولام | RGB               | HDMI   |            |
|           |       |                | د الربيع<br>فرالع | -ujstu | 0 tm       |

2 يعمل تحديد إشارة إدخال باستخدام الزر INPUT فقط على تغيير جهاز العرض حسب الإدخالات المتصلة. اضغط على أزرار التنقل للانتقال إلى أحد الإدخالات.

### إضافة علامة إدخال

قم بإضافة علامة لمصدر إدخال حتى تتمكن من التعرّف بسهولة على الأجهزة المتصلة بكل مصدر إدخال.

| لاخدإلا قمالع |     |  |
|---------------|-----|--|
| AV            | < > |  |
| نولام میکوری  | < > |  |
| RGB-PC        | ▲ ► |  |
| HDMI          | •   |  |
| قالغإ         |     |  |

- اضغط على INPUT للوصول إلى مصادر الإدخال.
  - 2 اضغط على أزرق.
- اضغط على أزرار التنقل للانتقال إلى أحد مصادر الإدخال.
  - 4 اضغط على أزرار التنقل للانتقال إلى إحدى علامات الإدخال.

# استخدام خيارات إضافية

# ضبط نسبة العرض إلى الطول

بإمكانك تغيير حجم الصورة لعرض الصورة في حجمها الأمثل من خلال الضغط على RATIO أثناء مشاهدة جهاز العرض.

- و ملاحظة
- قد لا تتوفر بعض الخيارات و هذا يتوقف على إشارات الإدخال.
  - يمكنك أيضاً تغيير حجم الصورة من خلال
     الضغط على Q.MENU أو MENU.
- ملء الشاشة: يغير العرض إلى عرض بكامل الشاشة بغض النظر عن النسبة الباعية.

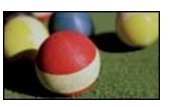

 16:9 لإعادة ضبط حجم الصورة لاحتوائها ضمن عرض الشاشة.

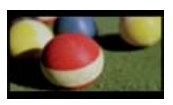

 مسح فقط: لعرض صور الفيديو في حجمها الأصلى من دون اقتطاع حوافها.

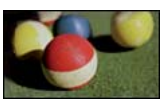

# ال ملاحظة

 إذا حددت مسح فقط، فقد يحدث تشوش عند إحدى حواف الشاشة أو جميعها.

 ضبط حسب البرنامج: لعرض الصور بنسبة الطول إلى العرض نفسها كالصورة الأصلية.

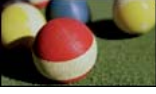

4:3: لإعادة ضبط الصور بالقياس القياسي
 السابق.

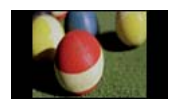

- **تكبير:** لتكبير صورة لاحتوائها ضمن عرض الشاشة. قد لا يظهر أعلى وأسفل الصورة.
  - لضبط نسبة التكبير /التصغير ، اضغط على < أو >.
- لنقل الصورة ضمن الشاشة، اضغط على \ أو
   \.

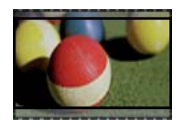

- تكبير سينمائي: لتنسيق الصورة بحسب نسبة العرض السينمائي 2.35:1.
- لتغيير نسبة التكبير السينمائي، اضغط على <</li>
   أو > عدّل النطاق من 1 إلى 16.
- لنقل تركيز التكبير أو التصغير لأعلى أو لأسفل،
   اضغط على \ أو \.

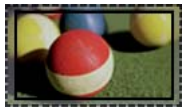

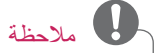

 إذا قمت بتكبير الصورة أو تصغيرها، فقد تصبح الصورة مشوهة.

# مشاهدة جهاز العرض

# مشاهدة جهاز العرض

# التشغيل للمرة الأولى

- 1 تأكد من توصيل سلك الطاقة بشكل صحيح.
- 2 بعد الانتظار لفترة وجيزة، اضغط على زر الطاقة الموجود على وحدة التحكم عن بُعد أو لوحة التحكم. (يتم تشغيل الضوء الموجود على لوحة التحكم.)
- اضغط على الزر INPUT الموجود على وحدة التحكم عن بُعد لتحديد إشارة الإدخال المطلوبة.
  - تحقق من أن غطاء العدسة مفتوح قبل تشغيل الجهاز.
- اتبع التعليمات التي تظهر على الشاشة لتخصيص ضوابط جهاز العرض وفق تفضيلاتك.

اللغة العرض.

### التركيز وموضع صورة الشاشة

عندما تظهر صورة على الشاشة، تأكد من تركيز ضبط البؤرة لها ومن أنها تناسب الشاشة بشكل صحيح.

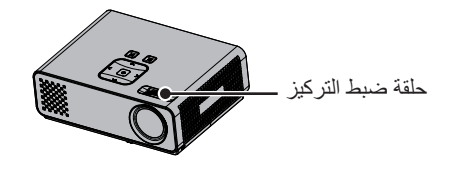

لضبط بؤرة الصورة، قم بتدوير حلقة ضبط البؤرة.

### مشاهدة جهاز العرض

- 1 في وضع الاستعداد، اضغط على زر الطاقة لتشغيل جهاز العرض.
- 2 اضغط على INPUT وحدد الإدخال المرغوب.
- 3 تحكّم في جهاز العرض باستخدام الأزرار التالية أثناء مشاهدة التلفاز.

| الزر     | الوصف                             |
|----------|-----------------------------------|
| 0 - 9    | لإدخال الأرقام.                   |
| VOL -, + | لضبط مستوى الصوت.                 |
| MUTE     | لكتم جميع الأصوات.                |
| Q.MENU   | للوصول إلى القوائم السريعة. (راجع |
|          | ص. 20)                            |
| RATIO    | لإعادة ضبط حجم صورة.              |
| Key's    | لضبط Keystone. (راجع ص.           |
|          | (19                               |

4 لإيقاف تشغيل جهاز العرض، اضغط على زر ا**لطاقة.** 

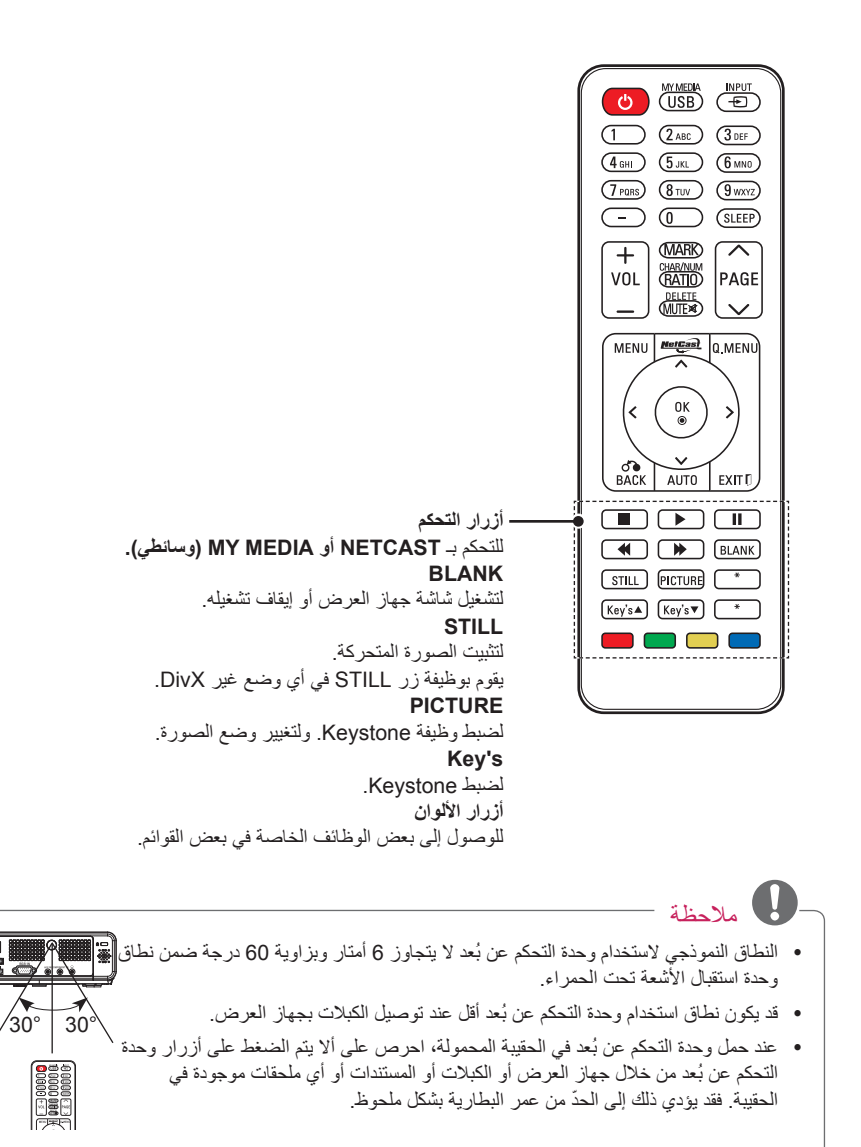

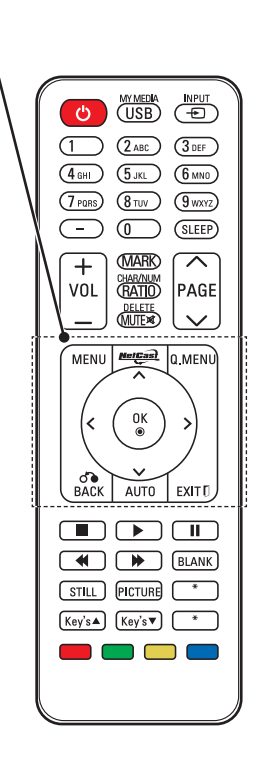

MENU للوصول إلى القائمة. NETCAST لتحديد مصدر قائمة NETCAST المرغوب. للوصول إلى القائمة السريعة. أزرار التثقل (أعلى/أسفل/يسار /يمين) أزرار التقوائم أو الخيارات. MK لتحديد القوائم أو الخيارات وتأكيد الإدخال. BACK للعودة إلى المستوى السابق. ملتام لصبط تلقائباً صورة إدخال الكمبيوتر. EXIT

لمسح كل ما يظهر على الشاشة ولمعاودة مشاهدة التلفاز .

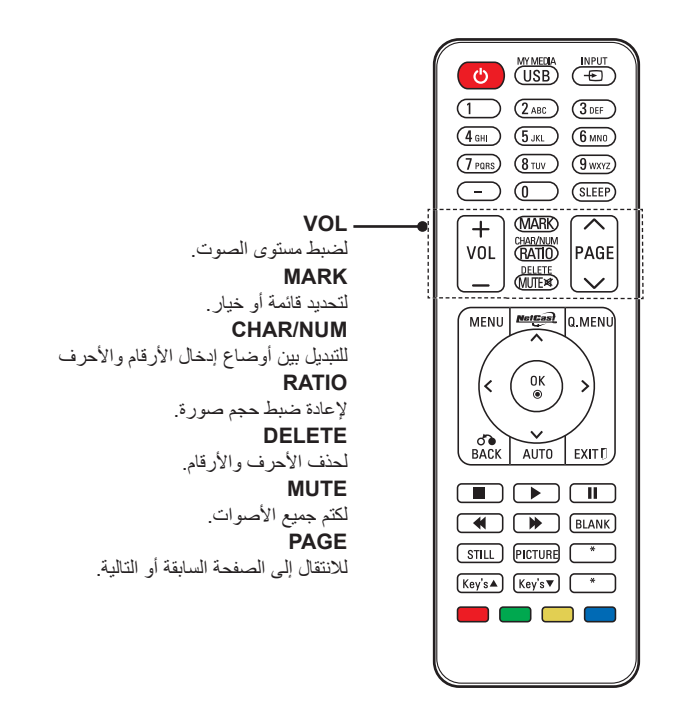

# وحدة التحكم عن بُعد

ترتكز المواصفات الموجودة في هذا الدليل إلى أزرار وحدة التحكم عن بُعد. يرجى قراءة هذا الدليل بعناية واستخدام جهاز العرض بشكل صحيح. لاستبدال البطاريات، افتح غطاء البطاريات، واستبدل البطاريات (1.5 فولت بحجم AAA) بحيث يتطابق الطرفان ⊕ و ⊙ مع الرمز المطبوع داخل حجرة البطاريات ثم أغلق غطاء البطارية. لإزالة البطاريات، قم بتنفيذ إجراءات التركيب بالعكس.

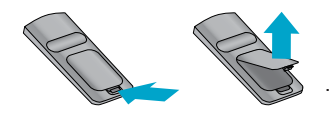

- 🔬 تنبیه
- خطر حدوث انفجار إذا تم استبدال البطارية بنوع غير صحيح. تخلّص من البطاريات المستعملة في مكب نفايات خاص بإعادة التدوير.
  - لا تخلط بين البطاريات القديمة والبطاريات الجديدة فقد يؤدي ذلك إلى إلحاق الضرر بوحدة التحكم عن بُعد.

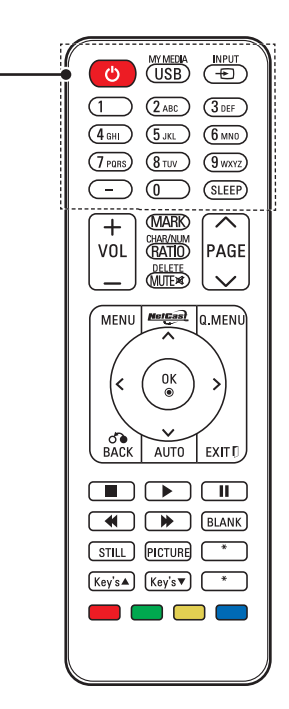

الطاقة لنتشغيل الجهاز أو إيقاف تشغيله. USB/MY MEDIA للوصول إلى MY MEDIA (وسانطي). INPUT (الإدخال) التغيير مصدر الإدخال. أزرار الأرقام والأحرف لإدخال الأحرف والأرقام. SLEEP

لتحديد المدة الزمنية حتى يتم إيقاف تشغيل جهاز العرض.

### التشغيل الأساسى لجهاز العرض

- **1** قم بوضع جهاز العرض على سطح متين و عريض.
- 2 قم بوضع جهاز العرض على المسافة المطلوبة من الشاشة. تحدّد المسافة بين جهاز العرض والشاشة حجم الصورة الفعلي.
  - 3 قم بوضع جهاز العرض بحيث تكون العدسة مضبوطة على الزاوية الصحيحة بالنسبة للشاشة. إذا لم يتم ضبط جهاز العرض على زاوية صحيحة، فستصبح الصورة ملتوية على الشاشة. ولكن يمكن معادلة الزوايا الدقيقة باستخدام ضبط تصحيح الانحراف Keystone. (راجع ص. 19)
  - 4 بعد وضع جهاز العرض في الموقع المطلوب، قم بتوصيل إدخال (إدخالات) الفيديو. ثم قم بتوصيل كابل الطاقة بجهاز العرض ومأخذ الحائط.

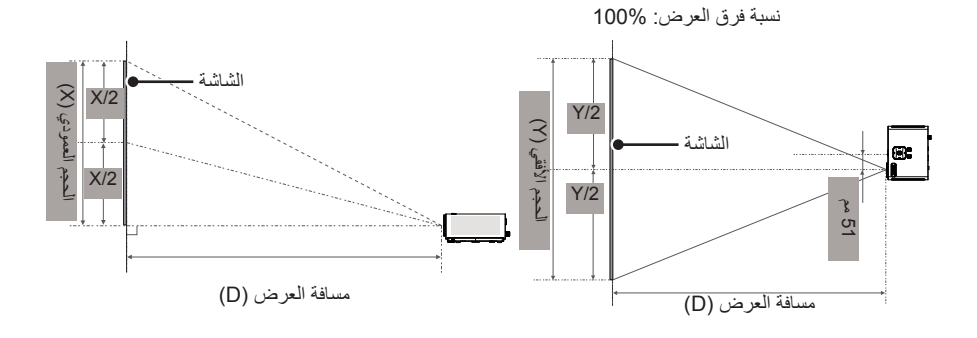

| المقياس 16 : 9       |                        |                       |                   |  |  |  |
|----------------------|------------------------|-----------------------|-------------------|--|--|--|
| مسافة العرض (D) (مم) | الحجم العمودي (X) (مم) | الحجم الأفقي (Y) (مم) | الحجم القطري (مم) |  |  |  |
| 508                  | 431                    | 269                   | 586               |  |  |  |
| 635                  | 538                    | 337                   | 737               |  |  |  |
| 762                  | 646                    | 404                   | 887               |  |  |  |
| 889                  | 754                    | 471                   | 1038              |  |  |  |
| 1016                 | 861                    | 539                   | 1200              |  |  |  |
| 1143                 | 969                    | 606                   | 1342              |  |  |  |
| 1270                 | 1077                   | 673                   | 1492              |  |  |  |
| 1397                 | 1185                   | 741                   | 1643              |  |  |  |
| 1524                 | 1292                   | 808                   | 1794              |  |  |  |
| 1651                 | 1400                   | 875                   | 1947              |  |  |  |
| 1778                 | 1508                   | 943                   | 2097              |  |  |  |
| 1905                 | 1615                   | 1010                  | 2248              |  |  |  |
| 2032                 | 1723                   | 1077                  | 2399              |  |  |  |
| 2159                 | 1831                   | 1145                  | 2552              |  |  |  |
| 2286                 | 1938                   | 1212                  | 2702              |  |  |  |
| 2413                 | 2046                   | 1279                  | 2853              |  |  |  |
| 2540                 | 2154                   | 1347                  | 3004              |  |  |  |

### التثبيت

### احتياطات التثبيت

 قم بتوفير تهوية مناسبة لجهاز العرض هذا.
 يكون جهاز العرض مزوداً بفتحات تهوية (لسحب الهواء) في الأسفل وفتحات تهوية (لإخراج الهواء) على الجانب الأمامي. لا تقم بسدّ هذه الفتحات أو وضع أغراض بالقرب منها. فقد تزداد درجة حرارة الجهاز مما يؤدي إلى تشويه الصورة أو إلحاق ضرر بجهاز العرض.

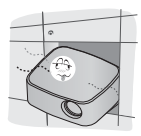

- لا تضع جهاز العرض على سجادة أو بساط صغير أو أي سطح مماثل. فقد يؤدي ذلك إلى الحيلولة دون التهوية المناسبة للجزء السفلي من جهاز العرض. يجب تعليق هذا المنتج على الحائط أو السقف فقط.

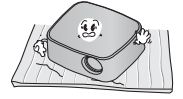

- لا تدفع جهاز العرض أبداً أو تقوم بسكب سائل بداخله.

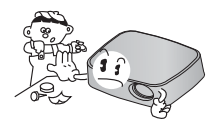

- اترك مسافة كافية (30 سم أو أكثر) حول جهاز العرض.

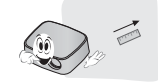

- ضع جهاز العرض في ظل ظروف درجات حرارة ورطوبة نسبية مناسبة.
- قم بتثبيت جهاز العرض في موقع تكون فيه درجة الحرارة والرطوبة النسبية مناسبتين. (راجع ص. 52)
  - لا تضع جهاز العرض في مكان يعرّضه لتراكم الغبار بشكل زائد.
     فقد يؤدى ذلك إلى زيادة درجة سخونة جهاز
- العرض بشكل زائد. • لا تقم بسدّ فتحات جهاز العرض. فقد يؤدي ذلك إلى
- زيادة درجة سخونة المنتج والتسبب بحريق خطير.
- تم تصنيع جهاز العرض باستخدام تقنية عالية الدقة.
   ولكنك قد ترى نقاط سوداء صغيرة و/أو نقاط
   ساطعة (حمراء أو زرقاء أو خضراء) تستمر في
   الظهور على شاشة جهاز العرض. ويعد ذلك نتيجة
   طبيعية لعملية التصنيع ولا يشير إلى عطل.
- قد لا تعمل وحدة التحكم عن بُعد عند تثبيت مصباح مزود بكابح الكتروني أو مصباح ثلاثي الطول الموجي. استبدل هذه المصابيح بمنتجات قياسية عالمية من أجل استخدام وحدة التحكم عن بُعد بشكل عادي.

# الأجزاء والأزرار

\* تم تصنيع جهاز العرض باستخدام تقنية عالية الدقة. ولكن قد ترى على شاشة جهاز العرض نقاط سوداء صغيرة و/ أو نقاط ساطعة (حمراء أو زرقاء أو خضراء). إنها نتيجة طبيعية للتصنيع ولا تشير دائماً إلى عطلِ ما.

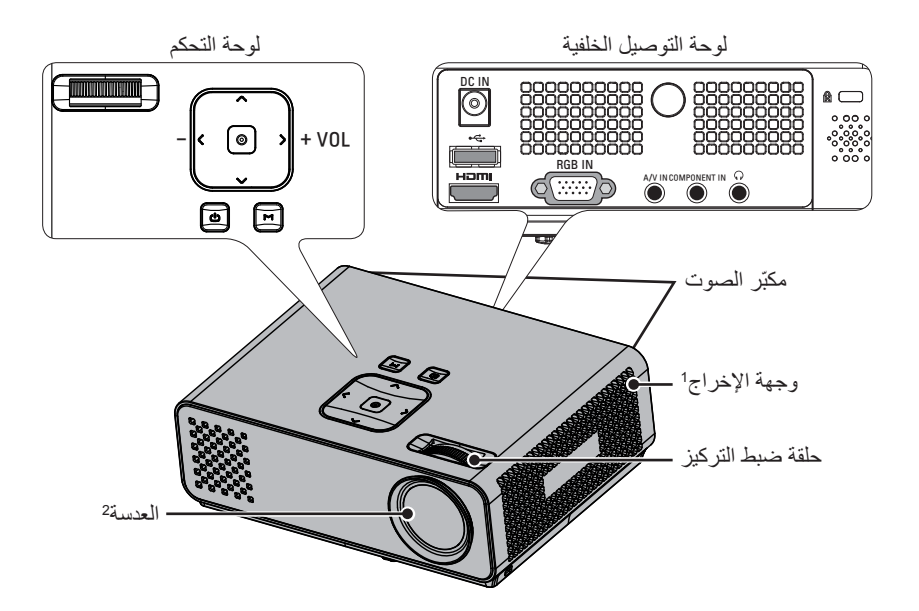

| الوصف                                            | الزر                            |
|--------------------------------------------------|---------------------------------|
| لتشغيل/إيقاف تشغيل جهاز العرض.                   | ك (الطاقة)                      |
| لعرض أو إغلاق القوائم.                           | M (القائمة)                     |
| لضبط مستوى الصوت.                                | VOL -, +                        |
| لضبط وظائف القوائم.                              | $\land, \lor, \langle, \rangle$ |
| للتحقق من الوضع الحالي وحفظ التغيير على الوظائف. | (OK)                            |

1 سخونة مرتفعة، حافظ على خلو المنطقة القريبة من فتحة إخراج الهواء.

2 لا تلمس العدسة عند استخدام جهاز العرض أو فتح غطاء العدسة.

# الملحقات الإضافية الاختيارية

يمكن تغيير أو تعديل التطبيقات الإضافية الاختيارية لتحسين الجودة من دون أي إخطار. اتصل بالبائع لشراء هذه العناصر.

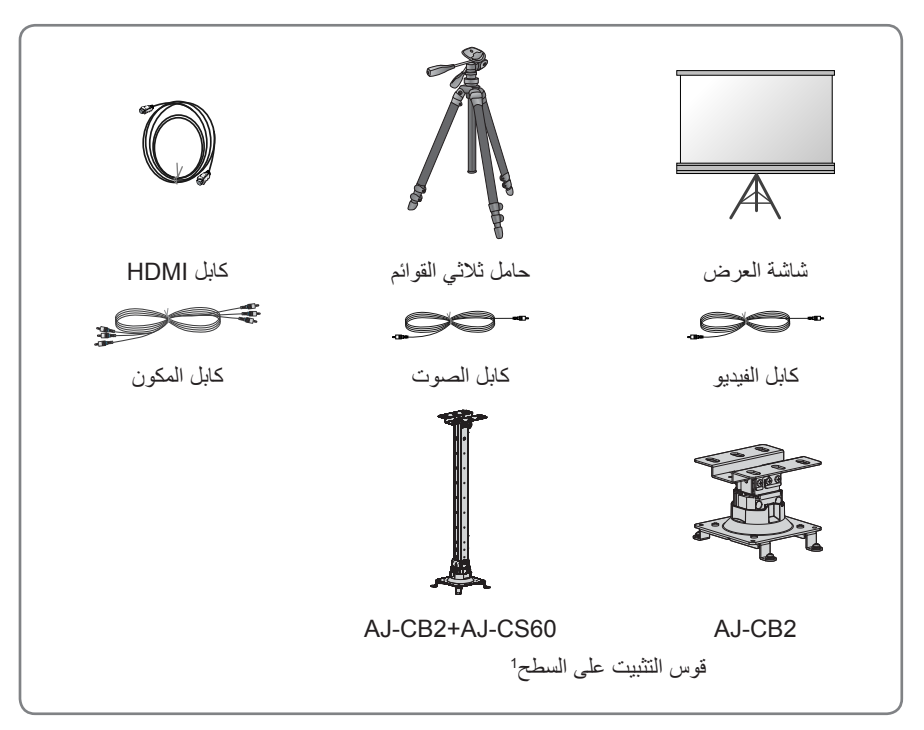

1 استخدم براغي مقاس: M4x6-M4x8

التجميع والتحضير

فك التغليف

تحقق من توفر العناصر التالية في الصندوق. إذا كانت تنقص أي من الملحقات، فيرجى الاتصال بالبائع المحلي الذي اشتريت منه الجهاز. قد تختلف الصور الواردة في هذا الدليل عن الشكل الحقيقي للجهاز وعناصره.

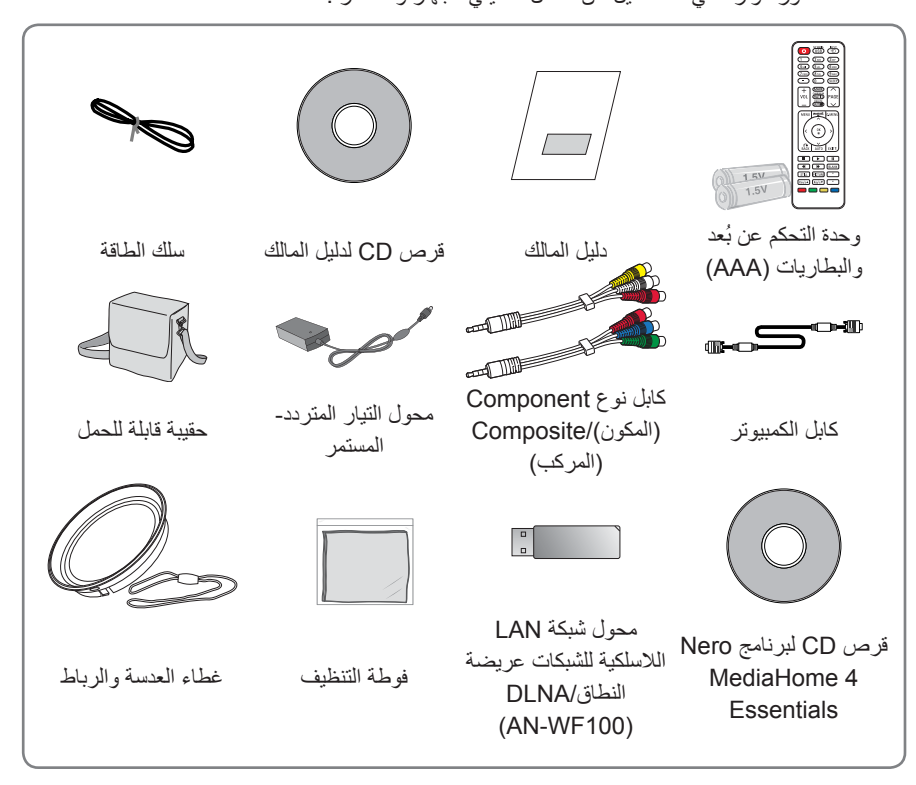

 يرجى مراعاة أن المساحة بين منافذ إدخال USB وIDM محدودة. ولذا فإن استخدام أي أجهزة بخلاف الحجم القياسي قد يسد المنافذ الأخرى.

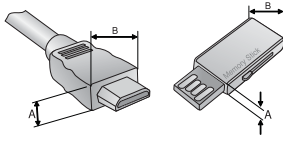

A≦10mm , B≦24mm

# جدول المحتويات

| 2  | تعليمات الأمان                                  |
|----|-------------------------------------------------|
| 8  | التجميع والتحضير                                |
| 8  | فك التغايف                                      |
| 9  | الملحقات الإضافية الاختيارية                    |
| 10 | الأجزاء والأزرار                                |
| 11 | التثبيت                                         |
| 11 | <ul> <li>احتياطات التثبيت</li> </ul>            |
| 12 | <ul> <li>التشغيل الأساسي لجهاز العرض</li> </ul> |
| 13 | وحدة التحكم عن بُعد                             |
| 17 | مشاهدة جهاز العرض                               |
| 17 | مشاهدة جهاز العرض                               |
| 17 | <ul> <li>التشغيل للمرة الأولى</li> </ul>        |
| 17 | <ul> <li>التركيز وموضع صورة الشاشة</li> </ul>   |
| 17 | <ul> <li>مشاهدة جهاز العرض</li> </ul>           |
| 18 | استخدام خيارات إضافية                           |
| 18 | <ul> <li>ضبط نسبة العرض إلى الطول</li> </ul>    |
| 19 | - استخدام وظيفة Keystone                        |
| 19 | <ul> <li>استخدام قائمة الإدخالات</li> </ul>     |
| 20 | استخدام القائمة السريعة                         |
| 20 | <ul> <li>وظيفة الصورة الفارغة</li> </ul>        |
| 21 | الترفيه                                         |
| 21 | اتصال الشبكة                                    |
| 21 | <ul> <li>الاتصال بشبكة لاسلكية</li> </ul>       |
| 22 | <ul> <li>الاتصال بشبكة لاسلكية</li> </ul>       |
| 24 | <ul> <li>تلميحات لضبط الشبكة</li> </ul>         |

NETCAST

حالة الشبكة

وسائطي

- استخدام NETCAST

- توصيل وحدات تخزين USB

|                                    | Digital Media ،Network Alliance                                                                      |                           |
|------------------------------------|----------------------------------------------------------------------------------------------------|---------------------------|
| 32                                 | (Player                                                                                              |                           |
| Di                                 | gital Living) DLNA DMR الاتصال بـ                                                                    | -                         |
|                                    | Digital Media (Network Alliance                                                                      |                           |
| 36                                 | (Render                                                                                              |                           |
| 37                                 | قائمة الأفلام                                                                                        | -                         |
| 40                                 | لائحة الصور                                                                                          | -                         |
| 42                                 | قائمة الموسيقي                                                                                       | -                         |
| 44                                 | عارض الملفات                                                                                         | -                         |
| 45                                 | نيل اللعبة                                                                                           | تشا                       |
|                                    |                                                                                                    |                           |
| 46                                 | صيص الضوابط                                                                                          | تخا                       |
| 46                                 | لة الإعداد                                                                                           | قائم                      |
| 47                                 | اء توصيلات                                                                                           | إجر                       |
|                                    | صيل بجهاز استقبال ذي دقة عالية أو مشغل                                                               | التو                      |
| 48                                 | ص DVD أو جهاز فيديو                                                                                  | أقرا                      |
| 48                                 | توصيل HDMI                                                                                           | -                         |
| 48                                 | توصيل المكون                                                                                         | -                         |
| 49                                 | توصيل المركب                                                                                         | -                         |
| 49                                 | سيل الجهاز بكمبيوتر                                                                                  | توم                       |
| 49                                 | توصيل RGB                                                                                            | -                         |
| 50                                 | 6 . <b>.</b> .                                                                                       |                           |
|                                    | سيل سماعة الرأس                                                                                      | توم                       |
| 51                                 | سيل سماعة الراس<br>مدانية                                                                            | توم<br>الم                |
| 51                                 | سيل سماعة الراس<br>ميانة                                                                             | توم<br>الم                |
| <mark>51</mark><br>51              | سيل سماعة الراس<br>سيانية<br>يف جهاز العرض                                                           | توم<br>ا <b>لم</b><br>تنظ |
| <b>51</b><br>51<br>51              | ميل سماعة الراس<br>ميانية<br>يف جهاز العرض<br>تنظيف العدسة                                           | توم<br>الم<br>تنظر<br>-   |
| <b>51</b><br><b>51</b><br>51<br>51 | سيل سماعة الراس<br>س <b>يانة</b><br>يف جهاز العرض<br>تنظيف العدسة<br>تنظيف الجسم الخارجي لجهاز العرض | توم<br>الم<br>تنظر<br>-   |

- الاتصال بـ Digital Living) DLNA DMP

المواصفات

52

26

26

26

30

30

#### التنظيف

#### تحذير

•لا تستخدم الماء عند تنظيف جهاز العرض.

فقد يؤدي ذلك إلى إلحاق الضرر بجهاز العرض أو
التسبب بصدمة كهربائية خطيرة.
في حال صدور دخان أو رائحة غريبة من جهاز
العرض، فقم بإيقاف التشغيل وافصله من مأخذ
الحائط واتصل بالبائع أو بمركز الخدمة.
فقد يؤدي ذلك إلى نشوب حريق أو حدوث صدمة كهربائية خطيرة أو الحاق الضرر بالجهاز!
•استخدم الرذاذ أو قطعة قماش ناعمة رطبة مع سائل غسيل وماء لإزالة الغبار أو البقع الموجودة على عسيد معني عديمة مع العرب عريمة من محمة مع المؤالية من مأخذ على من مأخذ عليمة أو الحاق الضرر بالجهاز!

#### الملاحظات

- اتصل بمركز الخدمة مرة في السنة لتنظيف أجزاء جهاز العرض الداخلية. - قد يتسبب الغبار المتراكم في حدوث عطل ميكانيكي. - عند تنظيف الأجزاء البلاستيكية مثل الهيكل الخارجي - عند تنظيف الأجزاء البلاستيكية مثل الهيكل الخارجي لجهاز العرض، قم بفصل الطاقة وامسح الأجزاء الماء أو قطعة قماش رطبة للتنظيف. لا تستخدم بوجه خاص مواد تنظيف (لتنظيف الزجاج)، مواد تلميع صناعية أو المناصة بالسبارات، أو مادة كاشطة أو الشمع أو البنزين أو الكحول إلخ. والتي من شأنها الشمع أو المنزين أو الكحول إلخ. والتي من شأنها ناعمة رطبة مع سائل غسيل وماء لإزالة الغبار أو البق الموجودة على عدسة جهاز العرض. - فقد يتسبب ذلك بحريق أو صحمة كهربائية أو العتار الم تاريل الم تاريل الا الغرار.
  - إلحاق الضرر بالمنتج (تغيير الشكل، التأكل والتلف).

### أ**خر**ي

### تحذير

•لا تحاول إصلاح جهاز العرض بنفسك. اتصل بالبائع أو بمركز الخدمة. - فقد يؤدي ذلك إلى إلحاق الضرر بجهاز العرض وحدوث صدمة كهربائية بالإضافة إلى إبطال الكفالة.

#### الملاحظات

 لا تخلط بين البطاريات الجديدة والبطاريات القديمة.
 فقد يؤدي ذلك إلى زيادة درجة سخونة البطاريات بشكل زائد ومن ثم تسريبها.

- احرص على فصل جهاز العرض عند عدم تشغيله لفترة طويلة.
- قد يتسبب الغبار المتراكم في نشوب حريق خطير أو إلحاق الضرر بالجهاز !
  - استخدم نوع البطاريات المحدّد فقط.
- فقد يؤدي ذلك إلى إلحاق الضرر بوحدة التحكم عن بُعد.

# معلومات إضافية عن الدليل

#### عرض دليل المالك

يتوفر دليل المالك في ملف PDF على قرص مضغوط. لذا ينبغي تثبيت برنامج Adobe Acrobat Reader لتصفح دليل المالك على الكمبيوتر.

- أدخل القرص المضغوط المرفق.
   تظهر صفحة الويب تلقائيًا.
- ۲ انقر فوق دليل المالك في صفحة الويب.
  - ۳ اعرض دليل المالك.

# ملاحظة

إذا لم تظهر صفحة الويب تلقائيًا، فادخل إلى My computer (جهاز الكمبيوتر) ثم انقر فوق LG ثم فوق الملف index.htm لعرض دليل المالك.

• **تنبيه** يتعلَّق بسلك الطاقة ينصح بوضع معظم الأجهزة على دائرة مخصصة لها، أي دائرة ذات مأخذ فردي تقوم بتشغيل هذا الجهاز فقط وليس لديها أي مآخذ إضافية أخرى أو دوائر فرعية. اطلّع على صفحة المواصفات في دليل المالك للتأكّد. لا تزد الحمولة الكهربية على مآخذ الحائط. فإن مأخذ الحائط زائدة الحمولة أو مآخذ الحائط غير محكمة التركيب أو التالفة أو أسلاك الامتداد أو أسلاك الطاقة التالفة أو المواد العازلة السلكية المشققة أو التالفة قد تتسبب بحدوث صدمات كهربائية أو حريق. قم بفحص سلك الجهاز باستمرار وإذا كان يبدو تالفاً أو بحالة سيئة، فقم بفصله وتوقف عن استخدام الجهاز واطلب من فريق الخدمة المعتمد استبدال السلك بقطع الغيار المناسبة. احرص على حماية سلك الطاقة من سوء الاستخدام المادي والميكانيكي، مثل تعرضه للثني أو الالتواء أو الضغط عليه أو إغلاق الباب عليه أو المشي عليه. انتبه جيداً للمقابس والمآخذ في الحائط والمناطق

حيث يخرج السلك من الجهاز .

#### الملاحظات

•لا تضع أشياء ثقيلة فوق جهاز العرض. - فقد يؤدى ذلك إلى عطل ميكانيكي أو إصابة شخصية •احرص على عدم إلحاق الضرر بالعدسة عند نقل جهاز العرض. •لا تلمس عدسة جهاز العرض. فإنها دقيقة وقد يلحق بها الضرر بسهولة. •لا تستخدم أي أداة حادة على جهاز العرض إذ قد يؤدي ذلك إلى إتلاف الغطاء. •في حال عدم ظهور صورة على الشاشة، قم بإيقاف تشغيل جهاز العرض وفصله عن مأخذ الطاقة والاتصال بوكيل الخدمة. - فقد يؤدي ذلك إلى نشوب حريق أو حدوث صدمة كهربائية خطيرة أو إلحاق الضرر بالجهاز! احرص على عدم إسقاط جهاز العرض أو تعرّضه للصدمات - فقد يؤدى ذلك إلى عطل ميكانيكي أو إصابة شخصية.

- حافظ على المسافة المناسبة من المنتج.
- قد يضعف بصرك إذا نظرت إلى المنتج من مسافة قريبة جداً.

#### 4 تعليمات الأمان

#### الملاحظات

 امسك القابس بقوة عند فصله. فقد تلحق الضرر بالسلك إذا قمت بشدّه. - قد يؤدى ذلك إلى خطر نشوب حريق. •لا تستخدم المنتج إذا كان سلك الطاقة أو القابس تالفاً أو لم يكن أحد أجز اء مأخذ الطاقة محكم التركيب. - فقد يؤدي ذلك إلى نشوب حريق أو حدوث صدمة كهربائية خطيرة أو إلحاق الضرر بالجهاز. •احرص على عدم حدوث تلامس بين سلك الطاقة و أشياء حادة أو ساخنة. - فقد يؤدي ذلك إلى نشوب حريق أو حدوث صدمة كهربائية خطيرة أو إلحاق الضرر بالجهاز. •قم بوضع جهاز العرض بحيث لا يتعثر الأشخاص بسُلك الطَّاقة أو يدوسون عليه. - فقد يؤدي ذلك إلى نشوب حريق أو حدوث صدمة كهربائية خطيرة أو إلحاق الضرر بالجهاز. • لا تقم بتشغيل/إيقاف تشغيل جهاز العرض من خلال توصيل قابس الطاقة أو فصله من مأخذ الحائط.

توصيل قابس المحاقة أو قصلة من ماعد الحاصر (اترك الجهاز يبرد قبل إزالة كبل الطاقة.)

فقد يؤدي ذلك إلى عطل ميكانيكي أو التسبب
 بصدمة كهربائية.

### الاستخدام

#### تحذير

•لا تضع أي أشياء تحتوي على سائل فوق جهاز العرض مثل مز هرية أو كوب أو مستحضرات تجميل أو شمعة. - فقد يؤدى ذلك إلى خطر نشوب حريق أو إلحاق الضرر بالجهاز. •في حال تعرض جهاز العرض لصدمة أو لتلف قم بإيقاف تشغيله وفصله عن مأخذ الطاقة والاتصال بمركز الخدمة المعتمد. - فقد يؤدي ذلك إلى نشوب حريق أو حدوث صدمة كهربائية خطيرة أو إلحاق الضرر بالجهاز! احرص على عدم سقوط أي أشياء داخل جهاز العرض. - فقد يؤدي ذلك إلى حدوث صدمة كهربائية خطيرة أو إلحاق الضرر بالجهاز! •إذا تسرّب الماء داخل جهاز العرض فقم بفصله من الطاقة على الفور واستشر وكيل الخدمة. - فقد يؤدى ذلك إلى حدوث صدمة كهربائية خطيرة أو إلحاق الضرر بالجهاز! •تخلص من البطاريات المستخدمة بعناية وأمان. - في حالة ابتلاع طفل للبطارية يرجى استشارة طبيب على الفور .. •لا تقم بإزالة أي غطاء. خطر كبير بحدوث صدمة كهر بائية. •لا تنظر مباشرة إلى العدسة عند تشغيل جهاز العرض. قد يلحق الضرر بعينيك. • لا تلمس الأجز اء المعدنية أثناء التشغيل أو بعد التشغيل بفترة قصيرة حيث تظل الفتحات ساخنة جداً. •لا تلمس جهاز العرض إذا كان موجوداً في غرفة يتسرب داخلها الغاز - فقد ينشب حريق أو تصاب بحروق بفعل الشرارة. •قم دائماً بفتح باب العدسة أو إزالة الغطاء عند تشغيل مصباح جهاز العرض. •لا تلمس الجهاز أو سلك الطاقة أثناء العواصف الرعدية أو البرق. - فقد يؤدي ذلك إلى حدوث صدمة كهربائية خطيرة.

- لا تضع جهاز العرض مباشرة على السجادة أو بساط
   صغير أو حيث تكون التهوية محدودة.
- فقد يؤدي ذلك إلى زيادة درجة الحرارة الداخلية والتسبب في حدوث حريق خطير أو إلحاق الضرر بالجهاز.
- احرص على توفير التهوية المناسبة حول جهاز العرض. يجب أن تكون المسافة بين جهاز العرض والحائط أكثر من 30 سم.
- فقد يؤدي الارتفاع الكبير لدرجة الحرارة الداخلية إلى خطر نشوب حريق أو إلحاق الضرر بالجهاز.

#### الملاحظات

- عند وضع جهاز العرض على الطاولة احرص على عدم وضعه بالقرب من الحافة.
   فقد يسقط جهاز العرض ويتسبب في إصابات وقد يلحق به ضرر. استخدم الحامل المناسب فقط.
   قم بفصل الجهاز من مصدر الإمداد بالطاقة وإزالة
- كل التوصيلات قبل نقله أو تنظيفه. •استخدم جهاز العرض على سطح مستو وثابت. - إذ قد يسقط المنتج ويتسبب في إصابات و/أو يلحق
  - الضرر بالجهاز . •لا تسقط جهاز العرض أثناء توصيله بأجهزة خار جية.
- إذ قد يسقط المنتج ويتسبب في إصابات و/أو يلحق الضرر بالجهاز.

### الطاقة

### تحذير

•يجب توصيل السلك الأرضي. - احرص على توصيل السلك الأرضي لمنع حدوث صدمة كهربائية محتملة (أي أنه يجب توصيل جهاز عرض مع قابس تیار متردد (AC) أرضى مزود بثلاث شعبات بمأخذ تيار متردد AC أرضى مزود بثلاث أطراف). إذا لم تكن أساليب التأريض ممكنة، فاطلب من عامل كهربائي تثبيت قاطع دائرة منفصل. لا تحاول تأريض الوحدة بتوصيلها بأسلاك الهاتف أو مانعات الصواعق أو أنابيب الغاز. •يجب إدخال سلك الطاقة بالكامل في مأخذ الطاقة لمنع حدوث حريق خطير . - فقد يؤدي ذلك إلى خطر نشوب حريق أو إلحاق الضرر بالجهاز. •لا تضع أشياء ثقيلة على سلك الطاقة. - فقد يؤدي ذلك إلى حدوث حريق أو صدمة كهربائية خطيرة. لا تلمس أبدأ قابس الطاقة بيدٍ مبتلة. - فقد يؤدي ذلك إلى حدوث صدمة كهربائية خطيرة. •لا تقم بتوصيل الكثير من الأجهزة بمأخذ طاقة واحد. - فقد يؤدي ذلك إلى زيادة درجة سخونة المأخذ

- والتسبب بحريق خطير. •احرص على عدم تراكم الغبار على أطراف قابس الطاقة أو المأخذ.
  - قد يؤدي ذلك إلى خطر نشوب حريق.

# تعليمات الأمان

يُرجى أخذ تعليمات الأمان بعين الاعتبار لتجنب أي حادث محتمل أو سوء استخدام لجهاز العرض.

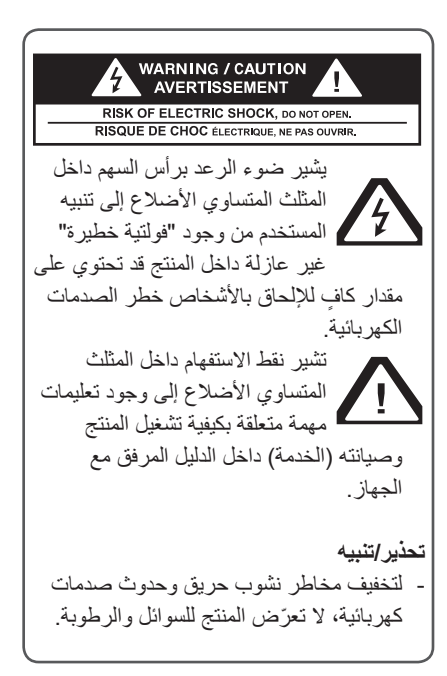

يرجى قراءة التعليمات هذه. يرجى الاحتفاظ بهذه التعليمات. يرجى التنبّه لكل التحذير ات. يرجى اتباع كل التعليمات.

### التثبيت الداخلى

#### تحذير

•لا تعرّض جهاز العرض لأشعة الشمس المباشرة أو تضعه قرب مصادر الحرارة مثل أجهزة التسخين أو النير ان أو الموقد إلخ. - قد يؤدي ذلك إلى خطر نشوب حريق. •لا تضع أي مواد قابلة للاشتعال داخل جهاز العرض أو فوقه أو بالقرب منه. - قد يؤدي ذلك إلى خطر نشوب حريق. •لا تقم بتعليق أي أغراض على جهاز العرض المثبت - قد يؤدي ذلك إلى سقوط جهاز العرض والتسبب بإصابات أو الوفاة. •لا تقم أبداً بسدٍّ فتحات تهوية جهاز العرض أو إعاقة تدفق الهواء بأي شكل. - فقد يؤدي ذلك إلى زيادة درجة الحرارة الداخلية والتسبب في حدوث حريق خطير أو إلحاق الضرر بالجهاز. •لا تضع جهاز العرض بالقرب من مصادر البخار أو الزيت مثل المرطب. - فقد يؤدي ذلك إلى حدوث حريق أو صدمة كهر بائية خطير ة. •احرص على عدم تعرّض جهاز العرض لغبار كثيف - فقد يؤدي ذلك إلى خطر نشوب حريق أو إلحاق الضرر بالجهاز. •لا تستخدم جهاز العرض في مكان رطب مثل الحمام حيث تكثر الرطوبة. - فقد يؤدي ذلك إلى حدوث حريق أو صدمة كهربائية خطيرة.

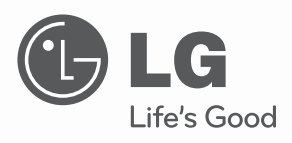

دلیل المالك جهاز عرض DLP

يرجى قراءة هذا الدليل بعناية قبل تشغيل الجهاز والاحتفاظ به للرجوع إليه في المستقبل.

> HW300Y HW301Y

www.lg.com